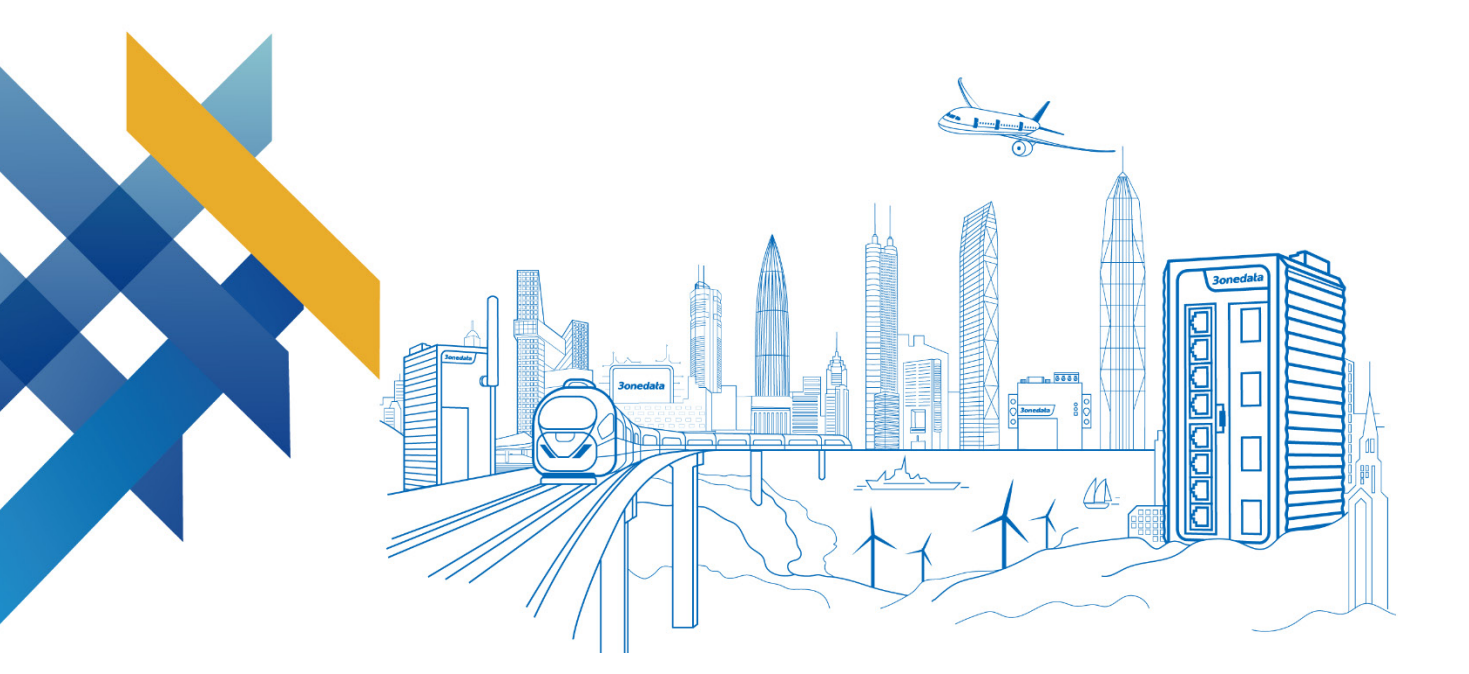

# RIO1000 Series Industrial I/O Server User Manual

Document Version: 02 Release Date: 01/10/2023

Industrial Ethernet communication solutions experts

3onedata Co., Ltd.

#### Copyright © 2023 3onedata Co., Ltd. All rights reserved.

No company or individual is allowed to duplicate or transmit this manual in any forms without written permission issued by 3onedata Co., Ltd.

#### **Trademark statement**

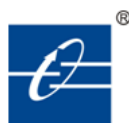

# **30nedata**, **30nedata** and **30ne data** are the registered trademark owned by

3onedata Co., Ltd. And other trademarks mentioned in this manual belong to their corresponding companies.

#### Note

Purchased product, service or features should be constrained by 3onedata commercial contracts and clauses. The whole or part product, service or features described in this document may beyond purchasing or using range. 3onedata won't make any statement or warranty for this document content unless any other appointment exists.

Due to product version upgrading or other reason, this document content will be upgraded periodically. Unless other appointment exists, this document only for usage guide, all statement, information and suggestion in this document won't constitute any warranty.

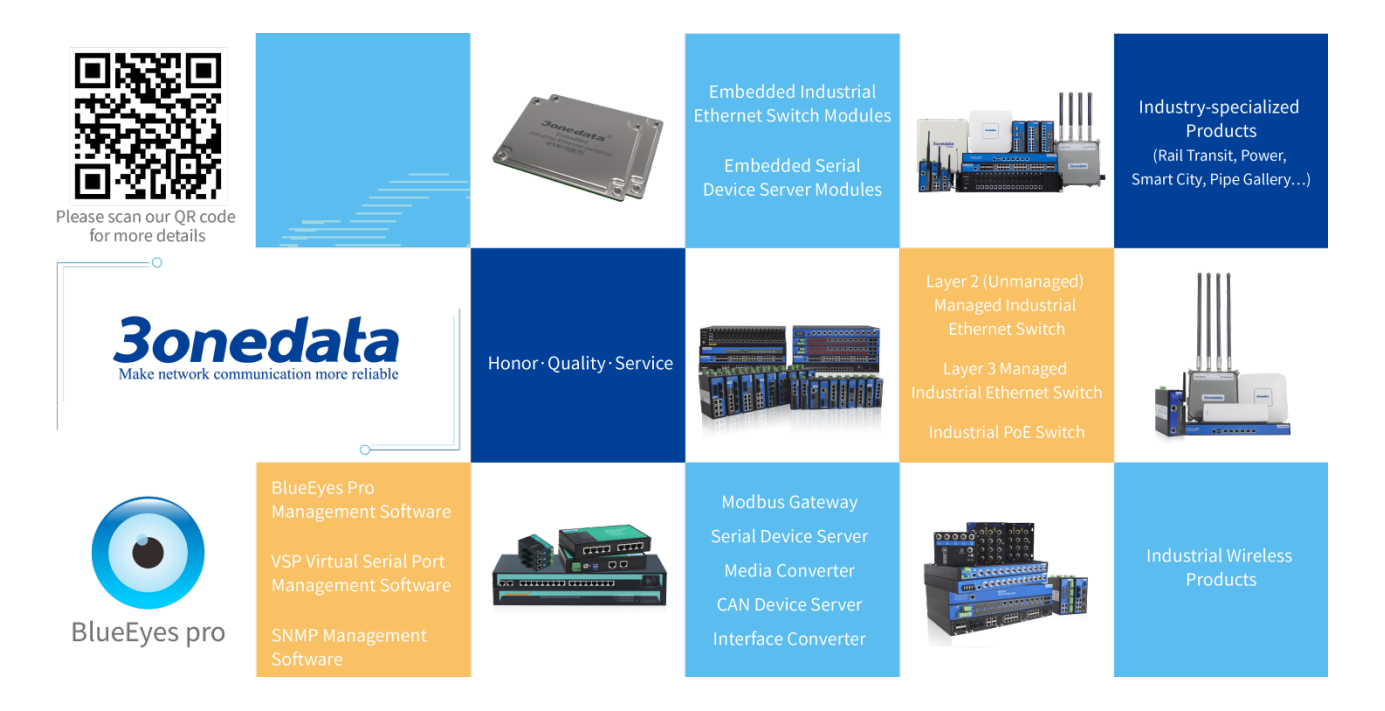

#### 3onedata Co., Ltd.

| Headquarter address: | 3/B, Zone 1, Baiwangxin H<br>District, Shenzhen, 518108 C | ligh Technology<br>hina | Industrial | park, | Nanshan |
|----------------------|-----------------------------------------------------------|-------------------------|------------|-------|---------|
| Technology support:  | tech-support@3onedata.com                                 |                         |            |       |         |
| Service hotline:     | +86-400-880-4496                                          |                         |            |       |         |
| E-mail:              | sales@3onedata.com                                        |                         |            |       |         |
| Fax:                 | +86 0755-2670-3485                                        |                         |            |       |         |
| Website:             | http://www.3onedata.com                                   | http://www.3onec        | lata.com   |       |         |

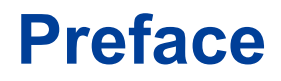

The device user manual describes the following contents:

- Network management method
- Overview of related principles of network management

### **Audience**

This manual applies to the following engineers:

- Network administrators
- Technical support engineers

# **Text Format Convention**

| Format             | Description                                                    |  |
|--------------------|----------------------------------------------------------------|--|
|                    | Words with "" represent the interface words. Fox example       |  |
|                    | "Port number".                                                 |  |
| >                  | Multi-level path is separated by ">". Such as opening the      |  |
|                    | local connection path description: Open "Control Panel>        |  |
|                    | Network Connection> Local Area Connection".                    |  |
| Light Blue Font    | It represents the words clicked to achieve hyperlink. The font |  |
|                    | color is as follows: 'Light Blue'.                             |  |
| About this chapter | The section 'about this chapter' provide links to various      |  |
|                    | sections of this chapter, as well as links to the Principles   |  |
|                    | Operations Section of this chapter.                            |  |

## **Symbols**

| Format  | Description                                            |
|---------|--------------------------------------------------------|
| $\land$ | Remind the announcements in the operation, improper    |
| Notice  | operation may result in data loss or equipment damage. |

| Format   | Description                                                |
|----------|------------------------------------------------------------|
| $\wedge$ | Pay attention to the notes on the mark, improper operation |
| Warning  | may cause personal injury.                                 |
|          | Conduct a necessary supplements and explanations for the   |
| Note     | description of operation content.                          |
| Key      | Configuration, operation, or tips for device usage.        |
|          | Pay attention to the operation or information to ensure    |
| Tips     | success device configuration or normal working.            |

# **Port Convention**

The port number in this manual is only an example, and does not represent the actual port with this number on the device. In actual use, the port number existing on the device shall prevail.

# **Revision Record**

| Version No. | Date      | Revision note               |
|-------------|-----------|-----------------------------|
| 01          | 6/18/2021 | Product release             |
| 02          | 1/10/2023 | Add point-to-point function |

# Content

| P  | REFA       | CE                                     | 1  |
|----|------------|----------------------------------------|----|
| С  | ONTE       | 2NT                                    | 1  |
| 1  | LO         | OG IN THE WEB INTERFACE                | 1  |
|    | 1.1        | WEB BROWSING SYSTEM REQUIREMENT        | 1  |
|    | 1.2        | SETTING IP ADDRESS OF PC               | 1  |
|    | 1.3        | LOG IN THE WEB CONFIGURATION INTERFACE | 2  |
| 2  | SY         | STEM INFO                              | 4  |
|    | 2.1        | PRODUCT INFORMATION                    | 4  |
|    | 2.2        | NETWORK INFORMATION                    | 5  |
| 3  | NI         | TWORK CONFIGURATION                    | 7  |
| 4  | C          | OMMUNICATION SETTINGS                  | 12 |
| 5  | AI         | DDRESS CONFIGURATION                   | 14 |
|    | 5.1        | USER-DEFINED MODBUS ADDRESS            | 14 |
|    | 5.2        | DEFAULT ADDRESS                        | 17 |
| 6  | <b>I/C</b> | O CONFIGURATION                        | 19 |
|    | 6.1        | DI SETTINGS                            | 19 |
|    | 6.2        | DO SETTINGS                            | 23 |
| 7  | PC         | DINT-TO-POINT CONFIGURATION            | 28 |
|    | 7.1        | RULE TABLE                             | 28 |
|    | 7.2        | DO SAFE MODE SETTINGS                  | 30 |
| 8  | SN         | [MP                                    | 32 |
|    | 8.1        | SNMP AGENT SETTINGS                    | 32 |
| 9  | AI         | ARM SETTINGS                           | 35 |
|    | 9.1        | E-MAIL ALERT CONFIGURATION             | 35 |
|    | 9.2        | SNMP TRAP ALARM CONFIGURATION          | 36 |
|    | 9.3        | IO TRAP SETTINGS                       | 37 |
|    | 9.4        | SYSTEM ALERT SETTINGS                  | 39 |
| 1( | ) SY       | STEM STATUS                            | 41 |
|    | 10.1       | ROUTING TABLE                          | 41 |
|    | 10.2       | SYSTEM NETWORK STATUS                  | 42 |
|    | 10.3       | System Log                             | 43 |
| 11 | SY         | STEM MANAGEMENT                        | 49 |
|    | 11.1       | DEVICE INFORMATION CONFIGURATION       | 49 |

| 11.2    | TIME SETTING                  | 50 |
|---------|-------------------------------|----|
| 11.3    | REMOTE MANAGEMENT             | 51 |
| 11.4    | USER CONFIGURATION            | 52 |
| 11.5    | IP Address Filtering          | 53 |
| 11.6 I  | MAC FILTERING                 | 55 |
| 11.7    | STATIC ROUTING CONFIGURATION  | 57 |
| 11.8    | DIAGNOSTIC TEST               | 60 |
| 11.8.1  | Ping                          | 60 |
| 11.8.2  | 2 Traceroute                  | 61 |
| 11.8.3  | Packet Capture Diagnosis      | 62 |
| 11.9    | System Maintenance            | 63 |
| 11.9.1  | Configure File Management     | 63 |
| 11.9.2  | 2 Restore Default Settings    | 64 |
| 11.9.3  | Software Upgrade              | 65 |
| 12 MAIN | NTENANCE AND SERVICE          | 67 |
| 12.1 I  | INTERNET SERVICE              | 67 |
| 12.2    | Service Hotline               | 67 |
| 12.3 I  | PRODUCT REPAIR OR REPLACEMENT | 67 |

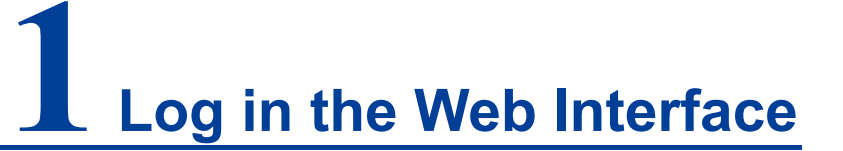

# **1.1 WEB Browsing System Requirement**

| Hardware and software | System requirements            |
|-----------------------|--------------------------------|
| CPU                   | Above Pentium 586              |
| Memory                | Above 128MB                    |
| Resolution            | Above 1024x768                 |
| Color                 | 256 color or above             |
| Browser               | Internet Explorer 6.0 or above |
| Operating system      | Windows XP/7/8/10              |

Using this device, the system should meet the following conditions.

# **1.2 Setting IP Address of PC**

The default management of device is as follows:

| IP Settings        | Default Value |
|--------------------|---------------|
| IP address (LINK1) | 192.168.1.254 |
| Subnet mask        | 255.255.255.0 |

Note

The network configuration of the device supports single IP and double IP modes, and the default is double IP mode.

- In the single IP mode, the default IP address of Ethernet port LINK1/LINK2 is 192.168.1.254.
- In the Dual IP mode, the default IP address of Ethernet port LINK1 is 192.168.1.254, the default IP address of Ethernet port LINK2 is 192.168.8.254.

When configuring a device through the Web:

- Before conducting remote configuration, please confirm the route between computer and device is reachable.
- Before making a local configuration, make sure that the IP address of the computer and the serial server are on the same subnet.

|  | Note |
|--|------|

While configuring the device for the first time, if the device is configured locally and accessed through LINK1, first confirm that the network segment of the current PC is 1.

Eg: Assume that the IP address of the current PC is 192.168.5.60, change the network segment "5" of the IP address to "1".

#### **Operation Steps**

Amendment steps as follow:

- Step 1 Open "Control Panel> Network Connection> Local Area Connection> Properties> Internet Protocol Version 4 (TCP / IPv4)> Properties".
- Step 2 Change the selected "5" in red frame of the picture below to "1".

| Internet Protocol Version 4 (TCP/IPv4)                                                                                                    | Properties           |  |  |
|----------------------------------------------------------------------------------------------------|----------------------|--|--|
| General                                                                                                    |                      |  |  |
| You can get IP settings assigned automatically if your network supports<br>this capability. Otherwise, you need to ask your network administrator<br>for the appropriate IP settings. |                      |  |  |
| Obtain an IP address automatica                                                                                                    | ally                 |  |  |
| • Use the following IP address: —                                                                                                    |                      |  |  |
| IP address:                                                                                                    | 192.168.5.60         |  |  |
| S <u>u</u> bnet mask:                                                                                                    | 255 . 255 . 255 . 0  |  |  |
| Default gateway:                                                                                                    | 192.168.5.1          |  |  |
| Obtain DNS server address auto                                                                                                    | matically            |  |  |
| • Use the following DNS server ad                                                                                                    | dresses:             |  |  |
| Preferred DNS server:                                                                                                    | 202 . 96 . 122 . 168 |  |  |
| Alternate DNS server:                                                                                                    | 202 . 96 . 134 . 133 |  |  |
| Validate settings upon exit                                                                                                    | Ad <u>v</u> anced    |  |  |
|                                                                                                    | OK Cancel            |  |  |

Step 3 Click "OK", IP address is modified successfully.Step 4 End.

# **1.3 Log in the Web Configuration Interface**

#### **Operation Steps**

Login in the web configuration interface as follow:

- Step 1 Run the computer browser.
- Step 2 Enter the address of the device "http://192.168.1.254" in the address bar of the browser.
- Step 3 Click the "Enter" key.
- **Step 4** Pop-up dialog box as shown below, enter the user name and password in the login window.

| Username | admin                     |
|----------|---------------------------|
| Password |                           |
|          |                           |
|          | Login                     |
| Sa       | ve username Save password |
|          |                           |

Note:

- The default username and password are "admin"; please strictly distinguish capital and small letter while entering.
- Default username and password have the administrator privileges.

#### Step 5 Click "Login".

#### Step 6 End.

After login in successfully, user can configure relative parameters and information according to demands.

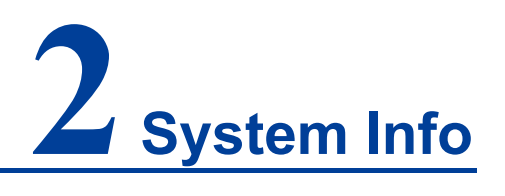

# 2.1 Product Information

#### **Function Description**

In "Device information" interface, user can check Device name,Device model, Serial No, Firmware Ver, Device time, Description, Number of LAN, CPU Utilization, Memory Utilization and so on.

#### **Operation Path**

Open in order: "System Maintenance > Device information".

#### **Interface Description**

The product information interface is as follows:

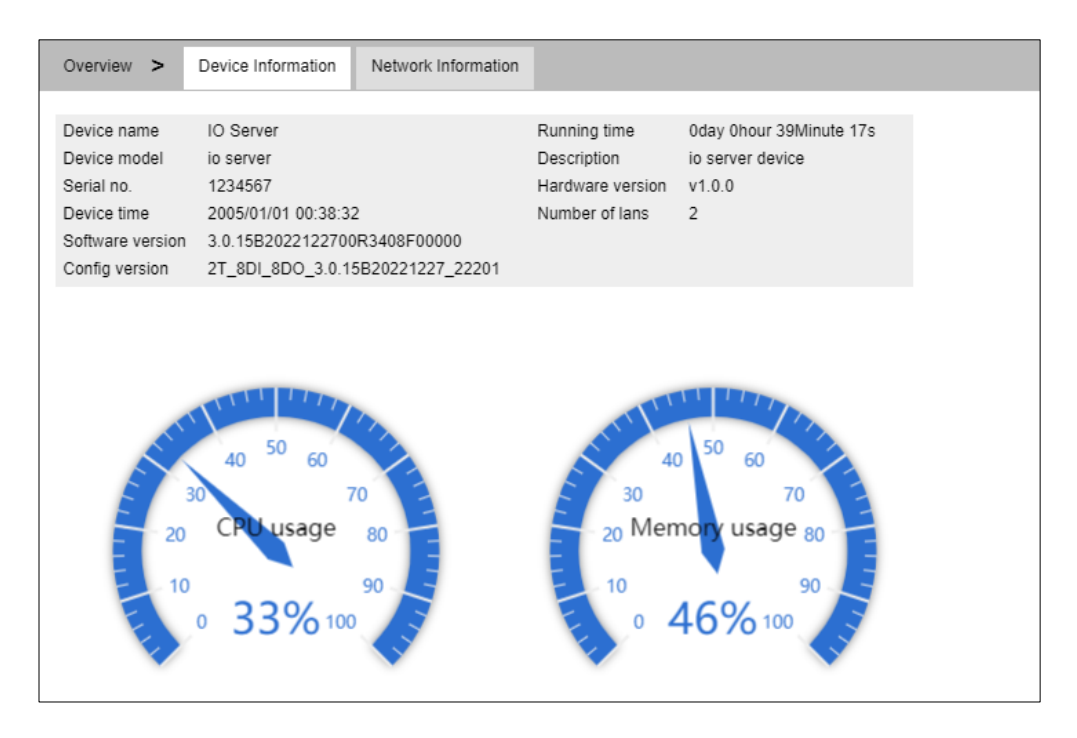

The main elements configuration description of device information interface:

| Interface Element | Description                                                |
|-------------------|------------------------------------------------------------|
| Device Name       | Network identity or device type of the device.             |
| Device Model.     | Equipment model or name of the device.                     |
| Serial No.        | Serial number of the device                                |
| Firmware Version  | Software version information of the device.                |
| Device Time       | The current device time display, synchronizes the local PC |
|                   | or NTP server time.                                        |
| Running Time      | Current device running time after being powered on.        |
| Description       | Port information of the device.                            |
| Hardware Version  | Current hardware version information, pay attention to the |
|                   | hardware version limits in software version.               |
| Number of Lans    | The network port number of the device.                     |
| CPU Usage         | CPU usage of the current device.                           |
| Memory Usage      | Memory usage of the current device.                        |

# 2.2 Network information

#### **Function Description**

On the page of "Network information", user can check device network address information and DNS server information.

#### **Operation Path**

Open in order: "System Information" > Network Information".

#### **Interface Description**

Network information interface as follows:

| Overview >                                                      | Device Information                       | Network Information                                               |                              |
|-----------------------------------------------------------------|------------------------------------------|-------------------------------------------------------------------|------------------------------|
| Lan1<br>IP configuration<br>IP address<br>Netmask<br>Gateway    | Static<br>192.168.1.254<br>255.255.255.0 | IPV6 configuration<br>IPV6 address<br>MAC address<br>IPV6 Gateway | Disable<br>00:22:6f:85:d2:71 |
| Lan2<br>IP configuration<br>IP address<br>Netmask<br>Gateway    | Static<br>192.168.8.254<br>255.255.255.0 | IPV6 configuration<br>IPV6 address<br>MAC address<br>IPV6 Gateway | Disable<br>00:22:6f:85:d2:72 |
| DNS server<br>DNS1<br>DNS2<br>IPV6 Primary DN<br>IPV6 Secondary | S server<br>DNS server                   |                                                                   |                              |

The main elements configuration description of network information interface.

| Interface Element | Description                                            |
|-------------------|--------------------------------------------------------|
| LAN1              | LAN1 information bar                                   |
| IP Configuration  | Shows how the LAN 1 of the device gets the IP address. |
| Netmask           | Display device subnet mask.                            |
| MAC Address       | Display device LAN 1 MAC address.                      |
| IP Address        | Display LAN1 IP address.                               |
| Gateway           | Display LAN1 gateway address.                          |
| LAN2              | LAN2 information bar                                   |
| IP Configuration  | Shows how the LAN 2 of the device gets the IP address. |
| Netmask           | Display device LAN2 subnet mask.                       |
| MAC Address       | Display device LAN 2 MAC address.                      |
| IP Address        | Display LAN2 IP address.                               |
| Gateway           | Display LAN2 IP address.                               |
| DNS Server        | DNS server information bar                             |
| DNS1              | Display device main DNS server address.                |
| DNS2              | Display device backup DNS server address.              |

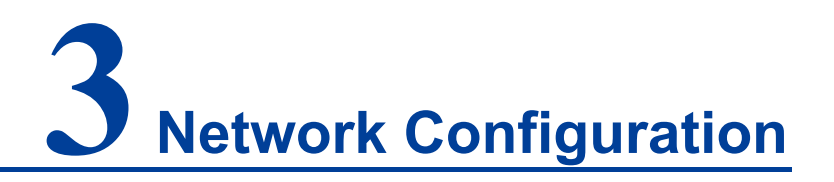

#### **Function Description**

On the "Network Settings" page, user can set the IP address and DNS address of this device. The IP address of the device supports DHCP/BOOTP protocol dynamic acquisition or static manual configuration. The device provides two Ethernet ports, which can work in single IP mode (redundant mode/switching mode) and dual IP mode to meet the requirements of various network environments.

#### **Operation Path**

Open: "Network Configuration".

#### Interface Description 1: Single IP

Single IP interface is as below:

| Network Configuration        |                           |                    |
|------------------------------|---------------------------|--------------------|
|                              |                           |                    |
| LAN mode                     | Single IP V               |                    |
| Mode configuration           | Redundancy mode Switch n  | node               |
| LAN1                         |                           |                    |
| LAN1 IP configuration        | 🔵 DHCP 🖲 Static 🔵 BOOTP   |                    |
| LAN1 IP address              | 192.168.1.254             | 10.0.0.2           |
| LAN1 Subnet Mask             | 255.255.255.0             | 255.255.255.0      |
| LAN1 Gateway                 |                           | 10.0.0.1           |
| LAN1 IPV6 configuration      | 🔵 AUTO 🔵 Static 💿 Disable |                    |
| LAN1 IPV6 address            |                           | 2002:db8:0:f100::1 |
| LAN1 IPV6 PrefixLen          |                           | 0-128              |
| LAN1 IPV6 Gateway            |                           | 2002:db8:0:f100::1 |
| DNS settings                 |                           |                    |
| Primary DNS server           |                           |                    |
| Secondary DNS server         |                           | 202.96.133.5       |
| IPV6 Primary DNS server      |                           |                    |
| IPV6 Secondary DNS server    |                           | 2002:db8:0:f100::1 |
| LLDP configuration           |                           |                    |
| LLDP                         | 🖲 Enable 🔵 Disable        |                    |
| message transmission interva | I 30                      | 5-32768            |
| Submit Refresh               |                           |                    |

#### Interface Description 2: Dual IP

Dual IP interface is as below:

| Network Configuration         |                             |                    |
|-------------------------------|-----------------------------|--------------------|
|                               |                             |                    |
| LAN mode                      | Dual IP 🔻                   |                    |
| LAN1                          |                             |                    |
| LAN1 IP configuration         | OHCP  Static  BOOTP         |                    |
| LAN1 IP address               | 192.168.1.254               | 10.0.0.2           |
| LAN1 Subnet Mask              | 255.255.255.0               | 255.255.255.0      |
| LAN1 Gateway                  |                             | 10.0.0.1           |
| LAN1 IPV6 configuration       | 🔵 AUTO 🔵 Static 💿 Disable   |                    |
| LAN1 IPV6 address             |                             | 2002:db8:0:f100::1 |
| LAN1 IPV6 PrefixLen           |                             | 0-128              |
| LAN1 IPV6 Gateway             |                             | 2002:db8:0:f100::1 |
| LAN2                          |                             |                    |
| LAN2 IP configuration         |                             |                    |
| LAN2 ID address               | DHCP      Static      BOOTP | 40.0.0.0           |
| LAN2 Public Mask              |                             | 10.0.0.2           |
| LAN2 Subhet Mask              |                             | 255.255.255.0      |
| LANZ Galeway                  |                             | 10.0.0.1           |
| LAN2 IPV6 configuration       | AUTO Static Disable         |                    |
| LAN2 IPV6 address             |                             | 2002:db8:0:f100::1 |
| LAN2 IPV6 PrefixLen           |                             | 0-128              |
| LAN2 IPV6 Gateway             |                             | 2002:db8:0:f100::1 |
| DNS settings                  |                             |                    |
| Primary DNS server            |                             |                    |
| Secondary DNS server          |                             | 202.96.133.5       |
| IPV6 Primary DNS server       |                             |                    |
| IPV6 Secondary DNS server     |                             | 2002:db8:0:f100::1 |
|                               |                             |                    |
|                               |                             |                    |
|                               | Enable Disable              |                    |
| message transmission interval | 30                          | 5-32768            |
| Submit Refresh                | ]                           |                    |
|                               |                             |                    |

The main element configuration description of network configuration interface:

| Interface Element | Description                                                                 |  |  |  |  |  |
|-------------------|-----------------------------------------------------------------------------|--|--|--|--|--|
| LAN Mode          | The network mode drop-down list of the device can be                        |  |  |  |  |  |
|                   | selected as follows:                                                        |  |  |  |  |  |
|                   | • Single IP: the device ports LINK1 and LINK2 are in the same network LAN1; |  |  |  |  |  |
|                   | • Dual IP: the device has dual IP and dual MAC addresses,                   |  |  |  |  |  |
|                   | with port LINK1 in network LAN1 and port LINK2 in                           |  |  |  |  |  |
|                   | network LAN2.                                                               |  |  |  |  |  |

| Interface Element | Description                                                    |
|-------------------|----------------------------------------------------------------|
| Mode              | In the single IP mode, the operation mode of the equipment     |
| Configuration     | network port can be checked as follows:                        |
| _                 | <ul> <li>Redundancy mode: Ports LINK1 and LINK2 are</li> </ul> |
|                   | redundant ports, which support link backup. One port is in     |
|                   | active state and one port is in backup state;                  |
|                   | Switch mode: ports LINK1 and LINK2 are normal                  |
|                   | Ethernet ports.                                                |
| LAN1              | LAN1 Configuration Bar                                         |
| LAN1 IP           | Configuration of network address of device LAN 1:              |
| Configuration     | Obtain an IP address automatically(DHCP): Obtain an IP         |
|                   | address, subnet mask, and gateway address                      |
|                   | automatically from DHCP server.                                |
|                   | • Manual setting: manually configure the IP address,           |
|                   | subnet mask, and gateway address.                              |
|                   | BOOTP: Automatically obtain IP address, subnet mask            |
|                   | and default gateway address from BOOTP(Bootstrap               |
|                   | Protocol) server.                                              |
| LAN1 IP Address   | The IP address of the device LAN1 is 192.168.1.254 by          |
|                   | default in manual setting mode.                                |
| LAN1 Subnet       | The subnet mask of the device LAN1 is 255.255.255.0 by         |
| Mask.             | default in manual setting mode.                                |
| LAN1 Gateway      | The gateway address of the device LAN 1 in manual setting      |
|                   | mode.                                                          |
| LAN2              | LAN2 configuration bar                                         |
| LAN2 IP           | Configuration of network address of device LAN 2:              |
| Configuration     | Obtain an IP address automatically(DHCP): Obtain an IP         |
|                   | address, subnet mask, and gateway address                      |
|                   | automatically from DHCP server.                                |
|                   | Manual setting: manually configure the IP address,             |
|                   | subnet mask, and gateway address.                              |
|                   | BOOTP: Automatically obtain IP address, subnet mask            |
|                   | and default gateway address from BOOTP(Bootstrap               |
|                   | Protocol) server.                                              |
| LAN2 IP Address   | The IP address of the device LAN2 is 192.168.8.254 by          |
|                   | default in manual setting mode.                                |
| LAN2 Subnet       | The subnet mask of the device LAN2 is 255.255.255.0 by         |
| Mask.             | default in manual setting mode.                                |
| LAN2 Gateway      | The gateway address of the device LAN 2 in manual setting      |
|                   | mode.                                                          |

| Interface Element |     | Description                                             |  |  |
|-------------------|-----|---------------------------------------------------------|--|--|
| DNS Settings      |     | DNS Settings Bar                                        |  |  |
| Primary           | DNS | IP address of DNS server, for example: 202.96.133.4.    |  |  |
| Server            |     |                                                         |  |  |
| Secondary         | DNS | DNS Sever backup IP address, for example: 202.96.133.5. |  |  |
| Server            |     |                                                         |  |  |

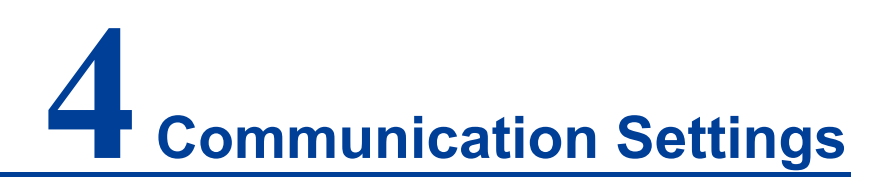

#### **Function Description**

On the "Communication Settings" page, you can configure the Modbus TCP connection timeout and communication watchdog time.

#### **Operation Path**

Open: "Communication Settings".

#### **Interface Description**

The Communication Settings interface as follows:

| Communication Settings                                   |                                         |
|----------------------------------------------------------|-----------------------------------------|
|                                                          |                                         |
| Enable Server Socket Idle Connection<br>Timeout Interval |                                         |
| 60                                                       | sec(1-65535, default = 60, disable = 0) |
| Enable communication watchdog                            |                                         |
| 0                                                        | sec(1-65535, default = 0, disable = 0)  |
| Auto clear alarm for Safe Mode                           |                                         |
| Submit Refresh                                           |                                         |

The main element configuration description of Communication Settings interface:

| Interface Element                                                     | Description                                      |  |
|-----------------------------------------------------------------------|--------------------------------------------------|--|
| Enable Server Socket                                                  | Modbus TCP idle connection timeout, value range: |  |
| Idle Connection                                                       | 1-65535, unit: seconds. When the Modbus TCP idle |  |
| Timedout Interval connection time exceeds the specified value, the de |                                                  |  |
|                                                                       | will disconnect the corresponding Modbus TCP     |  |
|                                                                       | connection.                                      |  |
| Enable Communication                                                  | Communication watchdog time in safe mode, value  |  |
| Watchdog                                                              | range: 1-65535, unit: s. When the Modbus TCP     |  |

| Interface Element    | Description                                                |
|----------------------|------------------------------------------------------------|
|                      | connection is lost or the interruption time exceeds the    |
|                      | specified value, the system will enter the safe mode and   |
|                      | the DO state will change to the set safe value.            |
| Auto Clear Alarm for | When the Modbus TCP connection returns to normal, the      |
| Safe Mode            | system will exit the safe mode and automatically clear the |
|                      | safe mode alarm.                                           |

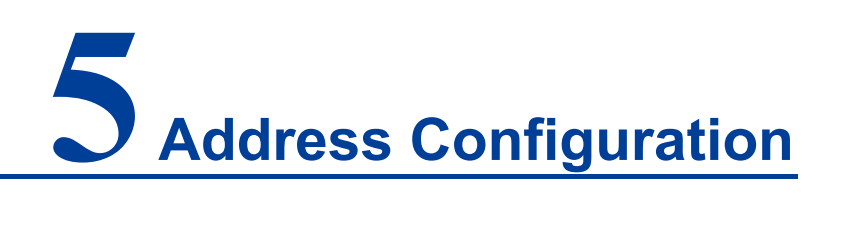

# 5.1 User-Defined Modbus Address

#### **Function Description**

On the "User-Defined Modbus Address" page, you can enable the Modbus TCP Slave protocol to customize the starting address and function code of the slave station.

#### **Operation Path**

Open in order: "Address Configuration > User-Defined Modbus Address ".

#### **Interface Description**

The Customize Address interface is as follow:

| User-defined Modbus Addressing |                                |                                    |                       |            |                |           |
|--------------------------------|--------------------------------|------------------------------------|-----------------------|------------|----------------|-----------|
| Patrach                        |                                |                                    |                       |            |                |           |
| Enat                           | e Modbus/TCP Slave Protocol    |                                    |                       |            |                |           |
| No.                            | Description                    | User-defined Start<br>Address(DEC) | Function Code         | Read/Write | Total Channels | Data Type |
| 1                              | DO Value                       | 0                                  | 01:COIL STATUS        | RW         | 8              | 1bit      |
| 2                              | DO Pulse Status                | 16                                 | 01:COIL STATUS        | RW         | 8              | 1bit      |
| 3                              | DO Value All Channel           | 32                                 | 03:HOLDING REGISTER • | RW         | 1              | 1WORD     |
| 4                              | DI Value                       | 0                                  | 02:INPUT STATUS       | R          | 8              | 1bit      |
| 5                              | DI Counter Value (Double Word) | 16                                 | 04:INPUT REGISTER     | R          | 8              | 2WORD     |
| 6                              | DI Value All Channel           | 48                                 | 04:INPUT REGISTER     | R          | 1              | 1WORD     |
| 7                              | DI Counter Start/Stop          | 256                                | 01:COIL STATUS        | RW         | 8              | 1bit      |
| 8                              | DI Counter Reset               | 272                                | 01:COIL STATUS        | RW         | 8              | 1bit      |
| 9                              | P2P Connect Status             | 4096                               | 02:INPUT STATUS       | R          | 8              | 1bit      |
| 10                             | P2P Output Safe Flag           | 4112                               | 02:INPUT STATUS       | R          | 8              | 1bit      |
| 11                             | Clear P2P Output Safe Flag     | 4128                               | 01:COIL STATUS        | RW         | 8              | 1bit      |
| 12                             | Clear Watchdog Alarm           | 4144                               | 01:COIL STATUS        | RW         | 1              | 1bit      |
| 13                             | DO PulseCount                  | 36                                 | 03:HOLDING REGISTER • | RW         | 8              | 1WORD     |
| 14                             | DO PulseOnWidth                | 52                                 | 03:HOLDING REGISTER • | RW         | 8              | 1WORD     |
| 15                             | DO PulseOffWidth               | 68                                 | 03:HOLDING REGISTER • | RW         | 8              | 1WORD     |
| 16                             | DI Counter Overflow Flag       | 1000                               | 02:INPUT STATUS       | R          | 8              | 1bit      |
| 17                             | Model Name                     | 5000                               | 04:INPUT REGISTER •   | R          | 10             | 1WORD     |
| 18                             | Device Name                    | 5040                               | 04:INPUT REGISTER     | R          | 30             | 1WORD     |
| 19                             | Device Up Time                 | 5020                               | 04:INPUT REGISTER     | R          | 2              | 1WORD     |
| 20                             | Firmware Version               | 5029                               | 04:INPUT REGISTER •   | R          | 2              | 1WORD     |
| 21                             | Firmware Build Date            | 5031                               | 04:INPUT REGISTER •   | R          | 2              | 1WORD     |
| 22                             | Mac Address                    | 5024                               | 04:INPUT REGISTER     | R          | 3              | 1WORD     |
| 23                             | IP Address                     | 5027                               | 04:INPUT REGISTER     | R          | 2              | 1WORD     |
| Subm                           | it Load Default                |                                    |                       |            |                |           |

The main elements configuration description of Customize Address interface:

Interface Element Description

| Interface Element  | Description                                                      |  |  |
|--------------------|------------------------------------------------------------------|--|--|
| Enable             | When the Modbus/TCP Slave protocol is enabled, the device        |  |  |
| Modbus/TCP         | will act as a Modbus TCP slave station, and the DI/DO,           |  |  |
| Slave Protocol     | system information and other parameters of the device can be     |  |  |
|                    | read or configured through the Modbus TCP master station.        |  |  |
| SN.                | Serial number.                                                   |  |  |
| Description        | DI/DO and system information parameter name of the device.       |  |  |
| User-Defined Start | The starting address of the parameter in the device register is  |  |  |
| Address (DEC)      | the slave station address, and the value range is 0-65535.       |  |  |
| Function Code      | The category of Modbus slave function code has the following     |  |  |
|                    | options:                                                         |  |  |
|                    | 01: COIL STATUS. Read/write coil, support Modbus                 |  |  |
|                    | function codes 01, 05 and 15.                                    |  |  |
|                    | 02: INPUT STATUS. Read input discrete quantity,                  |  |  |
|                    | support Modbus function code 02.                                 |  |  |
|                    | • 03: HOLDING REGISTER. Read/write holding register,             |  |  |
|                    | support Modbus function codes 03, 06 and 16.                     |  |  |
|                    | • 04: INPUT REGISTER. Read input register, support               |  |  |
|                    | Modbus function code 04.                                         |  |  |
| Read/write         | Read and write privileges of the slave coil/register.            |  |  |
| Total Channels     | The number of channels occupied by the slave station             |  |  |
|                    | address.                                                         |  |  |
| Data Type          | The unit size of the data type of the slave station.             |  |  |
| Load Default       | The slave station address will load the factory configuration in |  |  |
|                    | the "Default Address" page.                                      |  |  |

The default address information table of Modbus slave station register:

| Parameter    | Description           | Start   | Function | Privilege | Length | Unit  |
|--------------|-----------------------|---------|----------|-----------|--------|-------|
| name         |                       | Address | Code     |           |        |       |
| DO Value     | DO channel status:    | 0       | 01       | Read/writ | 8      | 1 bit |
|              | • 0: OFF              |         |          | е         |        |       |
|              | • 1: ON Status        |         |          |           |        |       |
| DO Pulse     | DO pulse status:      | 16      | 01       | Read/writ | 8      | 1 bit |
| Status       | • 0: stop             |         |          | е         |        |       |
|              | • 1: Enable           |         |          |           |        |       |
| DO Value All | DO channel status,    | 32      | 03       | Read/writ | 1      | 1WO   |
| Channel      | 8bit corresponds to 8 |         |          | е         |        | RD    |
| (Ch0-Ch7)    | channels:             |         |          |           |        |       |

| Parameter     | Description                                    | Start   | Function | Privilege    | Length | Unit   |
|---------------|------------------------------------------------|---------|----------|--------------|--------|--------|
| name          |                                                | Address | Code     |              |        |        |
|               | • 0: OFF                                       |         |          |              |        |        |
|               | 1: ON Status                                   |         |          |              |        |        |
| DI Value      | DI channel status:                             | 0       | 02       | Read         | 8      | 1 bit  |
|               | • 0: OFF                                       |         |          |              |        |        |
|               | 1: ON Status                                   |         |          |              |        |        |
| DI Counter    | DI counter value,                              | 16      | 04       | Read         | 8      | 2WO    |
| Value (Double | double word (high/low                          |         |          |              |        | RD     |
| Word)         | word).                                         |         |          |              |        |        |
| DI Value All  | DI channel status,                             | 48      | 04       | Read         | 1      | 1WO    |
| Channel       | 8bit corresponds to 8                          |         |          |              |        | RD     |
| (Ch0-Ch7)     | channels:                                      |         |          |              |        |        |
|               | • 0: OFF                                       |         |          |              |        |        |
| DI Osumbar    | 1: ON Status                                   | 050     | 01       | De e d/e mit | 0      | 4 1-14 |
| DI Counter    | DI counter status:                             | 256     | 01       | Read/writ    | 8      | 1 DIT  |
| Start/Stop    | <ul> <li>0. stop</li> <li>1: enable</li> </ul> |         |          | е            |        |        |
| DI Counter    | 1: recount and clear                           | 272     | 01       | Read/writ    | 8      | 1 bit  |
| Reset         | overflow.                                      |         |          | е            |        |        |
| Clear         | • 1: Watchdog                                  | 4144    | 01       | Read/writ    | 1      | 1 bit  |
| Watchdog      | alarm triggered                                |         |          | е            |        |        |
| Alarm         | • 0: clear                                     |         |          |              |        |        |
|               | watchdog alarm                                 |         |          |              |        |        |
| DO            | DO pulse counting.                             | 36      | 03       | Read/writ    | 8      | 1WO    |
| PulseCount    |                                                |         |          | е            |        | RD     |
| DO            | DO pulse ON width,                             | 52      | 03       | Read/writ    | 8      | 1WO    |
| PulseOnWidth  | unit: ms.                                      |         |          | е            |        | RD     |
| DO            | DO pulse OFF width,                            | 68      | 03       | Read/writ    | 8      | 1WO    |
| PulseOffWidth | unit: ms.                                      |         |          | е            |        | RD     |
| DI Counter    | DI Counter Overflow                            | 1000    | 02       | Read         | 8      | 1 bit  |
| Overflow Flag | identification:                                |         |          |              |        |        |
|               | • 0: normal                                    |         |          |              |        |        |
|               | • 1: overflow                                  |         |          |              |        |        |
| Model Name    | Device model, ASCII                            | 5000    | 04       | Read         | 10     | 1WO    |
|               | code display.                                  |         |          |              |        | RD     |
| Device Name   | Device name, ASCII                             | 5040    | 04       | Read         | 30     | 1WO    |
|               | code display.                                  |         |          |              |        | RD     |

| Parameter      | Description             | Start   | Function | Privilege | Length | Unit |
|----------------|-------------------------|---------|----------|-----------|--------|------|
| name           |                         | Address | Code     |           |        |      |
| Device Up      | Running time, unit:     | 5020    | 04       | Read      | 2      | 1WO  |
| Time           | seconds.                |         |          |           |        | RD   |
| Firmware       | Software Version        | 5029    | 04       | Read      | 2      | 1WO  |
| Version        |                         |         |          |           |        | RD   |
| Firmware Build | Software date, such     | 5031    | 04       | Read      | 2      | 1WO  |
| Date           | as B20210526, the       |         |          |           |        | RD   |
|                | first word is 2021, and |         |          |           |        |      |
|                | the last two bytes are  |         |          |           |        |      |
|                | 5 and 26.               |         |          |           |        |      |
| Mac Address    | MAC Address, HEX        | 5024    | 04       | Read      | 3      | 1WO  |
|                | display.                |         |          |           |        | RD   |
| IP Address     | IP Address              | 5027    | 04       | Read      | 2      | 1WO  |
|                |                         |         |          |           |        | RD   |

# 5.2 Default Address

#### **Function Description**

On the "Default Address" page, you can view the default address information of Modbus TCP Slave register.

#### **Operation Path**

Open in order: "Address Configuration > Default Address".

#### **Interface Description**

The default address interface is as follow:

| Default Modules Address           Refrest           No.         Description         User-defined<br>Start<br>Address(DEC)         runction Code         Read/Write         Total Channels         Data Type           1         DO Value         0         1         RV         8         1bit           2         DO Value All Channel         32         3         RV         8         1bit           3         DO Value All Channel         32         3         RV         1         1WORD           4         DI Value         0         2         R         8         1bit           5         Di Counter Value         16         4         R         8         1bit           6         U Value All Channel         4         R         R         1         1WORD           6         DI Value All Channel         4         R         R         1         1WORD           7         DI Counter Start/Stop         256         1         RW         8         1bit           8         DI Counter Start/Stop         256         1         RW         8         1bit           10         P2P Output Stafe Flag         412         RW         8 <th></th> <th></th> <th></th> <th></th> <th></th> <th></th> <th></th> |                        |                               |              |               |            |                |           |
|----------------------------------------------------------------------------------------------------|------------------------|-------------------------------|--------------|---------------|------------|----------------|-----------|
| Refresh         Vertresh         User-defined<br>Address(DEC)         Sunction Code<br>Address(DEC)         Read/Write         Total Channels         Data Type           1         DO Value         0         1         Read/Write         8         1bit           2         DO Value All Channel         1         RW         8         1bit           3         DO Value All Channel         1         RW         8         1bit           4         DI Value All Channel         3         Adverse(DEC)         RW         8         1bit           5         DO Cunter Value<br>(Double Word)         16         4         R         8         1bit           6         DI Value All Channel         4         R         8         1bit           6         DI Value All Channel         4         R         1         1WORD           6         DI Value All Channel         4         R         8         1bit           7         DI Counter Status         406         2         RW         8         1bit           8         DI Counter Status         406         2         R         8         1bit           10         P2P Connect Status         4144         1         RW                                     | Default Modbus Address |                               |              |               |            |                |           |
| Refrest         Vesc-defined<br>Address         User-defined<br>Start<br>Address         Function Code<br>Address         Read/Write         Total Channels         Data Type           1         DO Value         0         1         RW         8         1bit           2         DO Value All Channel         32         3         RW         8         1bit           3         DO Value All Channel         32         3         RW         1         1WORD           4         DI Value         0         2         R         8         1bit           5         DI Counter Value<br>(Double Word)         16         4         R         1         1WORD           6         DI Value All Channel         48         4         R         1         1WORD           7         DI Counter Start/Stop         256         1         RW         8         1bit           8         DI Counter Start/Stop         272         1         RW         8         1bit           10         P2P Output SteFlag         4112         2         R         1bit           11         Clear P2P Output SteFlag         4128         RW         8         1bit           12         Clear Watching<br>Alarm                            |                        |                               |              |               |            |                |           |
| No.DescriptionUser-defined<br>Adress(DEC)Function CodeRead/WriteTotal ChannelsData Type1DO Value01RW81bit2DO Pulse Status161RW81bit3DO Value All Channel323RW11WORD4DI Value02R81bit5DI Counter Value<br>(Double Word)164R82WORD6DI Value All Channel484R11WORD7DI Counter Stat/Stop2561RW81bit8DI Counter Stat/Stop2561RW81bit9P2P Connect Status41122R81bit9P2P Output Staf Flag41122R81bit10Clear P2P Output Staf Flag41122R11bit11Sclear P2P Output363RW81bit13DO PulseComt363RW81WORD14DO PulseComt683RW81WORD14DO PulseComt5404R301WORD16DI Cunter Overflow<br>Flag10002R301WORD17Model Name<br>Flag50004R301WORD18Device Name<br>Flag50204R21WORD19Device Name <br< td=""><td>Refres</td><td>1</td><td></td><td></td><td></td><td></td><td></td></br<>                                                                                                    | Refres                 | 1                             |              |               |            |                |           |
| No.DescriptionStart<br>Address(DEC)Function CodeRead/WriteTotal ChannelsData Type1DO Value01RW81bit2DO Pulse Status161RW81bit3DO Value Al Channel323RW11WORD4DI Value Al Channel323RW11WORD5DI Counter Value<br>(Double Word)164R81bit5DI Counter Start/Stop2561RW81bit6DI Counter Start/Stop2561RW81bit9P2P Connect Status40962R81bit9P2P Connect Status4128RW81bit10P2P Cuptul Stafe Flag<br>stafe Flag4128RW81bit11Stafe Flag4128RW81bit12Alarm4144RW81bit13DO PulseOnWidth523RW81WORD14DO PulseOnWidth523RW81WORD15DO PulseOfWidth683RW81WORD16Di Counter Overflow<br>relag1002R301WORD15DO PulseOfWidth523RW301WORD16Di Counter Overflow<br>relag5004R301WORD17Model Name5004 <td< td=""><td></td><td></td><td>User-defined</td><td></td><td></td><td></td><td></td></td<>                                                                                                    |                        |                               | User-defined |               |            |                |           |
| Address(DEC)Address(DEC)Address(DEC)Address(DEC)Address(DEC)1DO Value01RW81bit2DO Value All Channel323RW11WORD3DO Value All Channel323RW11WORD4DI Value02R81bit5DI Counter Value164R82WORD6DI Counter Start/Stop2561RW81bit8DI Counter Reset2721RW81bit9P2P Connect Status40962R81bit10P2P Connect Status41281RW81bit11Clear P2P Output<br>Stafe Flag41281RW81bit12Clear Witchdog<br>Alam41441RW81bit13DO PulseCount363RW81WORD14DO PulseGonWitd523RW81WORD15DO PulseGonWitd523RW81WORD16DI Counter Overflow<br>Flag50004R3001WORD18Device Name50404R21WORD19Device Name50404R21WORD19Device Name50214R21WORD10Firmware Build Date50244R21WORD<                                                                                                    | No.                    | Description                   | Start        | Function Code | Read/Write | Total Channels | Data Type |
| IDO Value01RW8Ibit2DO Pulse Status161RW8Ibit3DO Value All Channel323RW1WORD4DI Value02R8Ibit5Di Counter Value<br>(Double Word)164R82WORD6DI Value All Channel484R1WWORD6DI Value All Channel484R1IWORD7DI Counter Start/Stop2561RW8Ibit8DI Counter Reset2721RW8Ibit9P2P Connect Status40962R8Ibit10P2P Couput Stafe Flag41122R8Ibit11Clear P2P Output1122R8Ibit12Clear Valcholog<br>Alarm41441RW8Ibit13DO PulseOrtWidth533RW8IWORD14DO PulseOrtWidth683RW8IWORD14DO PulseOrtWidth683RW8IWORD15DO PulseOrtWidth683RW8IWORD16DI Counter Overflow<br>Flag10002R3Ibit17Model Name50004R30IWORD18Device Name50404R2IWORD                                                                                                    |                        |                               | Address(DEC) |               |            |                |           |
| 1Do Value01NW5Init2Do Value All Channel323RW11WORD3Do Value All Channel323RW11WORD4DI Value02R81bit5DI Counter Value<br>(Double Word)164R82WORD6DI Value All Channel484R11WORD7DI Counter Start/Stop2561RW81bit8DI Counter Reset2721RW81bit9P2P Connect Status40962R81bit10P2P Output Safe Flag41281RW81bit11Clear P2P Output<br>Alarm41441RW81bit12Clear Watchdog<br>Alarm41441RW81bit13DO PulseContri363RW81WORD14DO PulseContrivetflow<br>Flag10002R81bit15DO PulseContri 04683RW81bit16DI Counter Overflow<br>Flag10002R3001WORD18Device Up Time50204R21WORD19Device Up Time50244R21WORD21Firmware Build Date50314R21WORD22Mac Address50244 <t< td=""><td>1</td><td>DO Value</td><td>0</td><td>1</td><td>PW/</td><td>0</td><td>1bit</td></t<>                                                                                                    | 1                      | DO Value                      | 0            | 1             | PW/        | 0              | 1bit      |
| 2Do Fulse Status101RW31MW RD4Di Value02R81bit5Di Counter Value<br>(Duble Word)164R82WORD6Di Value Ali Channel484R11WORD7Di Counter Stat/Stop2561RW81bit8Di Counter Stat/Stop2561RW81bit9P2P Connect Status4062R81bit10P2P Output41281RW81bit11Clear P2P Output<br>Stafe Flag41281RW81bit12Clear P2P Output<br>Alarm41441RW81WORD13DO PulseCount363RW81WORD14DO PulseCount363RW81WORD15DO PulseCount363RW81WORD16DI Counter Overflow<br>Flag10002R301WORD18Device Up Time<br>Stope44R301WORD19Device Up Time<br>Stope50244R21WORD21Firmware Build Date<br>Stope50244R31WORD22Mac Address<br>Stope50244R31WORD23Wardenses<br>Stope50244R31WORD24Mac Address<br>Stope<                                                                                                    | 2                      | DO Value<br>DO Pulco Statuc   | 16           | 1             | PW/        | 0              | 161       |
| 3Do Value Al Channel 323RW1INCRD4D1 Value02R81015D1 Counter Value<br>(Double Word)164R82WORD6D1 Value Al Channel<br>(Double Word)484R11WORD7D1 Counter Start/Stop<br>2561RW81018D1 Counter Reset<br>                                                                                                    | 2                      | DO Value All Channel          | 22           | 3             | PW/        | 1              | 1000      |
| 10102R001005Di Value164R82WORD6Di Value Al Channel484R11WORD7Di Counter Start/Stop2561RW81bit8Di Counter Start/Stop2561RW81bit9P2P Connect Status40962R81bit10P2P Output Sate Flag41122R81bit11Clear P2P Output<br>Sate Flag41281RW81bit12Clear Watchdog<br>Alam41441RW81bit13D O PulseCount363RW81WORD14D O PulseOnWidth523RW81WORD15D O PulseOnWidth523RW81bit16PI counter Overflow<br>Flag10002R301WORD17Model Name50004R301WORD18Device Up Time50204R21WORD19Device Up Time50214R21WORD19Device Up Time50244R21WORD21Firmware Build Date50314R31WORD22Mac Address50244R31WORD23Ib Vidtress50244R31WORD<                                                                                                    | 3                      | DU Value All Chariner         | 0            | 2             | P          | 0              | 1WORD     |
| 5Drouble Word<br>(Double Word)164R82WORD6Di Value Al Channel 484R11WORD7Di Counter Start/Stop 2561RW81bit8Di Counter Start/Stop 2561RW81bit9P2P Connect Status 40962R81bit10P2P Output Safe Flag 41122R81bit11Clear P2P Output<br>Alarm41281RW81bit12Clear Watchdog<br>Alarm41441RW81bit13Do PulseCount<br>Alarm363RW81WORD14Do PulseCount<br>Flag363RW81WORD15Do PulseCount 063RW81bit16Di OuseOrtWidth 523RW81bit17Model Name50004R101WORD18Device Up Time<br>Flag50294R21WORD19Device Up Time<br>Funware Build Date<br>S0314R21WORD21Firmware Build Date<br>S0314R31WORD22Mac Address<br>S024AR21WORD23Wickdress<br>S024AR31WORD24Mac Address<br>S024R31WORD25Mac Address<br>S024AR31WORD26Mac Address<br>S024 <td>4</td> <td>DI Value</td> <td>0</td> <td>2</td> <td>IX</td> <td>0</td> <td>IDIL</td>                                                                                                    | 4                      | DI Value                      | 0            | 2             | IX         | 0              | IDIL      |
| 6DI Value All Channel484R11WORD7DI Counter Start/Stop2561RW81bit8DI Counter Reset2721RW81bit9P2P Connect Status40962R81bit10P2P Output Safe Flag41122R81bit11Clear P2P Output<br>Alarm41281RW81bit12Clear Watchdog<br>Alarm41441RW11bit13DO PulseContr363RW81WORD14DO PulseContr363RW81WORD15DO PulseContr/Width523RW81WORD16DI Counter Overflow<br>Flag10002R301WORD17Model Name50004R301WORD18Device Up Time<br>Timware Parison50294R21WORD19Device Up Time<br>Timware Build Date<br>50314R21WORD22Mac Address<br>So244R31WORD23Id Address<br>Futor50244R31WORD24Mac Address<br>Futor50244R31WORD23Id Address<br>Futor50244R31WORD                                                                                                    | 5                      | (Double Word)                 | 16           | 4             | R          | 8              | 2WORD     |
| 7DI Counter Start/Stop 2561RW8Ibit8DI Counter Reset2721RW81bit9P2P Connect Status40962R81bit10P2P Output Stafe Flag41122R81bit11Clear P2P Output<br>Stafe Flag41281RW81bit12Clear Valchdog<br>Alarm41441RW11bit13DO PulseCount363RW81WORD14DO PulseCont/Vidth523RW81WORD15DO PulseOrtWidth683RW81WORD16DI Counter Overflow<br>Flag10002R301WORD18Device Up Time<br>Funder Stord50004R301WORD19Device Up Time<br>Funder Stord50294R21WORD21Firmware Build Date<br>Stord50314R21WORD22Mac Address<br>Stord60244R31WORD23Id Address<br>Stord60244R31WORD                                                                                                    | 6                      | DI Value All Channel          | 48           | 4             | R          | 1              | 1WORD     |
| 8DI Counter Reset2721RW81bit9P2P Connet Status40962R81bit10P2P Output Status40962R81bit11Clear P2P Output41281RW81bit12Clear V2trohutA1281RW81bit13D O PulseCount363RW81WORD14D O PulseContVidth523RW81WORD15D O PulseOntVidth683RW81WORD16DI Counter Overflow<br>Flag10002R81bit17Model Name50004R301WORD18Device Up Time50204R21WORD19Device Up Time50294R21WORD21Firmware Build Date50314R21WORD22Mac Adfress50244R21WORD23IP Adfress50244R21WORD                                                                                                    | 7                      | DI Counter Start/Stop         | 256          | 1             | RW         | 8              | 1bit      |
| 9P2P Connect Status40962R81bit10P2P Output Safe Flag41122R81bit11Clear P2P Output<br>Safe Flag41281RW81bit12Clear Watchdog<br>Alarm41441RW11bit13D O PulseCount363RW81WORD14D O PulseOnWidth523RW81WORD15D O PulseOtWidth683RW81WORD16DI Counter Overflow<br>Flag10002R301bit17Model Name50004R101WORD18Device Up Time<br>Flag50204R21WORD19Device Up Time<br>Firmware Wersion50294R21WORD21Firmware Build Date<br>Flag50314R31WORD22Mac Address<br>Firmware Stores50244R31WORD                                                                                                    | 8                      | DI Counter Reset              | 272          | 1             | RW         | 8              | 1bit      |
| 10P2P Output Safe Flag41122R81bit11 $\begin{array}{c} Clear P2P Output Safe Flag Safe Flag Safe Flag Safe Flag Safe Flag Safe Flag Safe Flag Safe Flag Safe Flag Safe Flag Safe Flag Safe Flag Safe Safe Safe Safe Safe Safe Safe Safe$                                                                                                    | 9                      | P2P Connect Status            | 4096         | 2             | R          | 8              | 1bit      |
| 11Clear P2P Output<br>Safe Flag41281RW81bit12Clear Watchdog<br>Alarm1441RW11bit13D P Ulse Count363RW81WORD14D O Pulse OnVidth523RW81WORD15D O Pulse OnVidth683RW81WORD16D Counter Overflow<br>Flag10002R81bit17Model Name50004R101WORD18Device Up Time50404R301WORD19Device Up Time50294R21WORD21Firmware Build Date50314R21WORD22Mac Address50244R31WORD23IP Address50244R21WORD                                                                                                    | 10                     | P2P Output Safe Flag          | 4112         | 2             | R          | 8              | 1bit      |
| 12Clear Watchdog<br>Alam41441RW1Ibit13Do PulseCount363RW81WORD14Do PulseOnWidth523RW81WORD15Do PulseOnWidth683RW81WORD16Di Counter Overflow<br>Flag10002R101WORD17Model Name50004R101WORD18Device Up Time<br>Filer Stold50204R21WORD19Device Up Time<br>Filer Stold50294R21WORD21Firmware Build Date<br>Filer Stold50314R21WORD22Mac Address<br>Folder Stold50244R31WORD                                                                                                    | 11                     | Clear P2P Output<br>Safe Flag | 4128         | 1             | RW         | 8              | 1bit      |
| 13DO PulseCount363RW81WORD14DO PulseOnWidth523RW81WORD15DO PulseOnWidth683RW81WORD16D Counter Overflow<br>Flag10002R81bit17Model Name50004R101WORD18Device Name50404R301WORD19Device Unime50204R21WORD20Firmware Version50294R21WORD21Firmware Build Date50314R21WORD22Mac Address50244R31WORD                                                                                                    | 12                     | Clear Watchdog<br>Alarm       | 4144         | 1             | RW         | 1              | 1bit      |
| 14DO PulseOnWidth523RW81WORD15DO PulseOnWidth683RW81WORD16DI Counter Overflow<br>Flag10002R81bit17Model Name50004R101WORD18Device Up Time<br>Solon50404R301WORD19Device Up Time<br>Firmware Version50294R21WORD21Firmware Solo14R21WORD22Mac Address50244R31WORD23IP Address50244R31WORD                                                                                                    | 13                     | DO PulseCount                 | 36           | 3             | RW         | 8              | 1WORD     |
| 15DO PulseOffWidth683RW81WORD16DI Counter Overflow<br>Flag10002R81bit17Model Name50004R101WORD18Device Name50404R301WORD19Device Up Time50204R21WORD20Firmware Version50294R21WORD21Firmware Build Date50314R21WORD22Mac Address50244R31WORD                                                                                                    | 14                     | DO PulseOnWidth               | 52           | 3             | RW         | 8              | 1WORD     |
| 16         DI Counter Overflow<br>Flag         1000         2         R         8         1bit           17         Model Name         5000         4         R         10         1WORD           18         Device Name         5040         4         R         30         1WORD           19         Device Up Time         5020         4         R         2         1WORD           20         Firmware Version         5029         4         R         2         1WORD           21         Firmware Build Date         5031         4         R         2         1WORD           22         Mac Address         5024         4         R         3         1WORD                                                                                                    | 15                     | DO PulseOffWidth              | 68           | 3             | RW         | 8              | 1WORD     |
| 17         Model Name         5000         4         R         10         1WORD           18         Device Name         5040         4         R         30         1WORD           19         Device Up Time         5020         4         R         2         1WORD           20         Firmware Version         5029         4         R         2         1WORD           21         Firmware Build Date         5031         4         R         2         1WORD           22         Mac Address         5024         4         R         3         1WORD                                                                                                    | 16                     | DI Counter Overflow<br>Flag   | 1000         | 2             | R          | 8              | 1bit      |
| 18         Device Name         5040         4         R         30         1WORD           19         Device Up Time         5020         4         R         2         1WORD           20         Firmware Version         5029         4         R         2         1WORD           21         Firmware Build Date         5011         4         R         2         1WORD           22         Mac Address         5024         4         R         3         1WORD           23         IP Address         5027         4         R         2         1WORD                                                                                                    | 17                     | Model Name                    | 5000         | 4             | R          | 10             | 1WORD     |
| 19         Device Up Time         5020         4         R         2         1WORD           20         Firmware Version         5029         4         R         2         1WORD           21         Firmware Build Date         5031         4         R         2         1WORD           22         Mac Address         5024         4         R         3         1WORD           23         IP Address         5027         4         R         2         1WORD                                                                                                    | 18                     | Device Name                   | 5040         | 4             | R          | 30             | 1WORD     |
| 20         Firmware Version         5029         4         R         2         1WORD           21         Firmware Build Date         5031         4         R         2         1WORD           22         Mac Address         5024         4         R         3         1WORD           23         IP Address         5027         4         R         2         1WORD                                                                                                    | 19                     | Device Up Time                | 5020         | 4             | R          | 2              | 1WORD     |
| 21         Firmware Build Date         5031         4         R         2         1WORD           22         Mac Address         5024         4         R         3         1WORD           23         I/A Address         5027         4         R         2         1WORD                                                                                                    | 20                     | Firmware Version              | 5029         | 4             | R          | 2              | 1WORD     |
| 22 Mac Address 5024 4 R 3 1WORD                                                                                                    | 21                     | Firmware Build Date           | 5031         | 4             | R          | 2              | 1WORD     |
| 23 IP Address 5027 4 P 2 1WOPD                                                                                                    | 22                     | Mac Address                   | 5024         | 4             | R          | 3              | 1WORD     |
|                                                                                                    | 23                     | IP Address                    | 5027         | 4             | R          | 2              | 1WORD     |

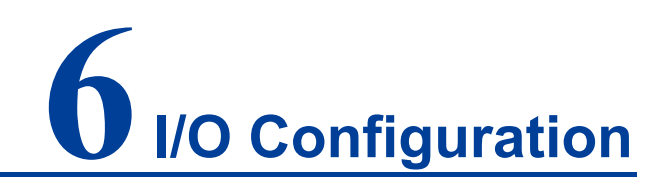

## 6.1 DI Settings

#### **Function Description**

On the "DI Settings" page, you can configure the working mode and view the status of DI channel.

#### **Operation Path**

Open in order: "I/O Configuration > DI Settings".

#### **Interface Description**

DI configuration interface as follows:

| DI Setting    |      |        |          |                 |         |
|---------------|------|--------|----------|-----------------|---------|
| Refres        | h    |        |          |                 |         |
| DI<br>Channel | Mode | Status | Filter   | Counter Trigger | Operate |
| DI-00         | DI   | OFF    | 100.0 ms |                 | Edit    |
| DI-01         | DI   | OFF    | 100.0 ms |                 | Edit    |
| DI-02         | DI   | OFF    | 100.0 ms |                 | Edit    |
| DI-03         | DI   | OFF    | 100.0 ms |                 | Edit    |
| DI-04         | DI   | OFF    | 100.0 ms |                 | Edit    |
| DI-05         | DI   | OFF    | 100.0 ms |                 | Edit    |
| DI-06         | DI   | OFF    | 100.0 ms |                 | Edit    |
| DI-07         | DI   | OFF    | 100.0 ms |                 | Edit    |

The main element configuration description of DI configuration interface:

| Interface Element | Description |
|-------------------|-------------|
|                   |             |

| Interface Element | Description                                                                                          |  |  |  |
|-------------------|----------------------------------------------------------------------------------------------------|--|--|--|
| DI Channel        | DI channel name.                                                                                     |  |  |  |
| Mode              | The current operation mode of DI channel displays as follows:                                        |  |  |  |
|                   | • DI: DI mode, it detects the status of DI channel.                                                  |  |  |  |
|                   | Counter: Counter mode, it detects the change of DI                                                   |  |  |  |
|                   | channel status.                                                                                      |  |  |  |
| Status            | The current status of DI channel is shown as follows:                                                |  |  |  |
|                   | OFF (OFF alias): DI mode status;                                                                     |  |  |  |
|                   | ON (ON alias): DI mode status;                                                                       |  |  |  |
|                   | STOP: Counter mode status;                                                                           |  |  |  |
|                   | In Counter mode, trigger counting.                                                                   |  |  |  |
|                   | Note:<br>DI channel supports dry contact and wet contact (NPN or PNP) and<br>other connection modes: |  |  |  |
|                   | • When used as a dry contact, OFF indicates open circuit and ON                                      |  |  |  |
|                   | indicates short circuit with GND;                                                                    |  |  |  |
|                   | • When used as a wet contact NPN, OFF indicates 10~30V and                                           |  |  |  |
|                   | ON indicates 0~3V;                                                                                   |  |  |  |
|                   | • When used as wet contact PNP, OFF indicates $0 \sim 3V$ and ON                                     |  |  |  |
|                   | indicates 10~30V.                                                                                    |  |  |  |
| Filter            | The filtering time of DI channel, unit: Ms. Within the specified                                     |  |  |  |
|                   | filtering time, the DI channel state changes and recovers, and                                       |  |  |  |
|                   | the generated trigger count or state change will be filtered out.                                    |  |  |  |
| Counter Trigger   | Trigger mode of DI counter, as shown below:                                                          |  |  |  |
|                   | • Lo to Hi: DI channel changes from high level to low level;                                         |  |  |  |
|                   | • Hi to Lo: DI channel changes from low level to high level;                                         |  |  |  |
|                   | • Both: "Lo to Hi"和"Hi to Lo".                                                                       |  |  |  |
| Operate           | Click "Edit" button to modify the mode and parameter of                                              |  |  |  |
|                   | current DI channel.                                                                                  |  |  |  |

On the DI settings page, click "Edit" to enter the mode settings page.

#### Interface description: Edit-DI Mode

The Edit-DI mode interface is as follows:

|       |                            |       | Х |
|-------|----------------------------|-------|---|
| Curre | nt Setting                 |       |   |
|       | Model                      | DI 🔹  |   |
|       | Filter                     | 100   |   |
| Apply | to all DI channels         |       |   |
| Alias | Name                       |       |   |
|       | Alias name of channel      | DI-00 |   |
|       | Alias name of 'OFF' status | OFF   |   |
|       | Alias name of 'ON' status  | ON    |   |
|       | Submit Close               |       |   |

The configuration description of main elements of the Edit-DI Mode interface:

| Interface Element | Description                                                       |
|-------------------|-------------------------------------------------------------------|
| Current setting   | The configuration bar of mode settings.                           |
| Model             | The drop-down list of DI channel work mode, the options are       |
|                   | as follows:                                                       |
|                   | • DI                                                              |
|                   | Counter                                                           |
| Filter            | The filtering time of DI channel, unit: Ms. Within the specified  |
|                   | filtering time, the DI channel state changes and recovers, and    |
|                   | the generated trigger count or state change will be filtered out. |
| Apply to all DI   | Check the "Apply to all" check box to apply the mode setting      |
| channels          | parameters to all DI channels.                                    |
| Alias Name        | The configuration bar of alias settings.                          |
| Alias Name of     | DI channel name, which can be customized.                         |
| Channel           | Note:                                                             |
|                   | Aliases do not support Chinese and characters as "&";'/\:".       |
| Alias Name of     | DI channel OFF status name.                                       |
| OFF Status        | Note:                                                             |
| -                 | Aliases do not support Chinese and characters as "&";'/\:".       |
| Alias Name of ON  | DI channel ON status name.                                        |
| Status            | Note:                                                             |
|                   | Aliases do not support Chinese and characters as "&";' / \:".     |

On the mode setting page, select the "Counter" mode.

#### Interface Description: Edit—Counter Mode

The Edit-Counter mode interface is as follows:

|                                | Х          |
|--------------------------------|------------|
| Current Setting                |            |
| Model                          | Counter •  |
| Filter                         | 100        |
| Counter Trigger                | Lo to Hi 🔻 |
| Counter Start/Enable           |            |
| Power On Setting               |            |
| Initial Counter Value Setting  |            |
| value                          | 0          |
| Reset Counter                  |            |
| Count Transformation           |            |
| Enable Counter Scaling         |            |
| Result=Count Difference* 1 + 0 |            |
| Update every 5 sec             |            |
| Apply to all DI channels       |            |
| Alias Name                     |            |
| Alias name of channel          | DI-00      |
| Alias name of 'OFF' status     | OFF        |
| Alias name of 'ON' status      | ON         |
| Submit Close                   |            |

The configuration description of main elements of the Edit—Counter interface:

| Interface Element | Description                                                       |  |  |  |
|-------------------|-------------------------------------------------------------------|--|--|--|
| Current Setting   | The configuration bar of mode settings.                           |  |  |  |
| Model             | The drop-down list of DI channel work mode, the options are       |  |  |  |
|                   | as follows:                                                       |  |  |  |
|                   | • DI                                                              |  |  |  |
|                   | Counter                                                           |  |  |  |
| Filter            | The filtering time of DI channel, unit: Ms. Within the specified  |  |  |  |
|                   | filtering time, the DI channel state changes and recovers, and    |  |  |  |
|                   | the generated trigger count or state change will be filtered out. |  |  |  |
| Counter Trigger   | The drop-down list of DI counter trigger method, the options      |  |  |  |
|                   | are as follows:                                                   |  |  |  |
|                   | • Lo to Hi: DI channel changes from high level to low level;      |  |  |  |
|                   | • Hi to Lo: DI channel changes from low level to high level;      |  |  |  |
|                   | • Both: "Lo to Hi"和"Hi to Lo".                                    |  |  |  |
| Counter           | The start counting check box, check it to start the DI channel    |  |  |  |
| Start/Enable      | trigger counting.                                                 |  |  |  |

| Interface Element | Description                                                          |  |  |  |
|-------------------|----------------------------------------------------------------------|--|--|--|
| Power On Settings | The boot setting check box, check it to start counting               |  |  |  |
|                   | immediately after the device is powered on. If unchecked,            |  |  |  |
|                   | after the device is powered on again, the DI count will be           |  |  |  |
|                   | cleared and the count will be turned off by default.                 |  |  |  |
| Initial Counter   | The initial setting check box, check it to define the initial count  |  |  |  |
| Value Setting     | value.                                                               |  |  |  |
| Value             | When counting is started, the count value starts counting on         |  |  |  |
|                   | the initial value.                                                   |  |  |  |
| Reset Counter     | The recount check box. When checked, the count will be               |  |  |  |
|                   | cleared and the count will start again on the initial value.         |  |  |  |
| Count             | The configuration bar of count conversion                            |  |  |  |
| Transformation    |                                                                      |  |  |  |
| Enable Counter    | The start count conversion check box. Check it to start the          |  |  |  |
| Scaling           | count value conversion function. The transformation formula          |  |  |  |
|                   | is: Result=Count Difference * Gain + Offset. Count Difference        |  |  |  |
|                   | is the difference of the collected count value during the update     |  |  |  |
|                   | time. The value range of gain and offset is 0-4294967294.            |  |  |  |
| Update time       | The update time of count conversion, value range:                    |  |  |  |
|                   | 0-4294967294, unit: s.                                               |  |  |  |
| Apply to all DI   | Check the "Apply to all" check box to apply the mode setting         |  |  |  |
| Channels          | parameters to all DI channels.                                       |  |  |  |
| Alias Name        | The configuration bar of alias settings.                             |  |  |  |
| Alias Name of     | DI channel name, which can be customized.                            |  |  |  |
| Channel           | Note:<br>Aliases do not support Chinese and characters as "&":'/\:". |  |  |  |
| Alias Name of     | DI channel OFF status name.                                          |  |  |  |
| OFF Status        | Note:                                                                |  |  |  |
|                   | Aliases do not support Chinese and characters as "&";'/\:".          |  |  |  |
| Alias Name of ON  | DI channel ON status name.                                           |  |  |  |
| Status            | Aliases do not support Chinese and characters as "&";' / \:".        |  |  |  |

# 6.2 DO Settings

#### **Function Description**

On the "DO Settings" page, you can configure the working mode and control the status of DO channel.

#### **Operation Path**

Open in order: "I/O Configuration > DO Settings".

#### **Interface Description**

DO configuration interface is as follows:

| DO Setting    |      |        |          |           |         |  |
|---------------|------|--------|----------|-----------|---------|--|
| Refresh       |      |        |          |           |         |  |
| DO<br>Channel | Mode | Status | ON Width | OFF Width | Operate |  |
| DO-00         | DO   | OFF    | -        | -         | Edit    |  |
| DO-01         | DO   | OFF    |          |           | Edit    |  |
| DO-02         | DO   | OFF    |          |           | Edit    |  |
| DO-03         | DO   | OFF    |          |           | Edit    |  |
| DO-04         | DO   | OFF    |          |           | Edit    |  |
| DO-05         | DO   | OFF    |          |           | Edit    |  |
| DO-06         | DO   | OFF    |          |           | Edit    |  |
| DO-07         | DO   | OFF    |          |           | Edit    |  |

The main element configuration description of DO configuration interface:

| Interface Element | Description                                             |  |  |  |
|-------------------|---------------------------------------------------------|--|--|--|
| DO channel        | DO channel name.                                        |  |  |  |
| Mode              | The current operation mode of DO channel displays as    |  |  |  |
|                   | follows:                                                |  |  |  |
|                   | • DO: DO mode, it controls the status of DO channel.    |  |  |  |
|                   | Pulse Output: Pulse Output mode, pulse signal output.   |  |  |  |
| Status            | The current status of DO channel is shown as follows:   |  |  |  |
|                   | OFF (OFF alias): DO mode status;                        |  |  |  |
|                   | ON (ON alias): DO mode status;                          |  |  |  |
|                   | STOP: Pulse Output mode status;                         |  |  |  |
|                   | Pulse signal frequency under Pulse Output mode.         |  |  |  |
| ON Width          | Time width of ON state under pulse mode, unit:ms.       |  |  |  |
| OFF Width         | Time width of OFF state under pulse mode, unit:ms.      |  |  |  |
| Operate           | Click "Edit" button to modify the mode and parameter of |  |  |  |
|                   | current DO channel.                                     |  |  |  |

On the DO settings page, click "Edit" to enter the mode settings page.

#### Interface Description: DO Mode

The Edit-DO mode interface is as follows:

|                            | X                |
|----------------------------|------------------|
| Current Setting            |                  |
| Model                      | DO 🔻             |
| DO Status                  | OFF 🔻            |
| Power On Setting           | OFF 🔻            |
| Safe Status Setting        | OFF 🔻            |
| Power On Delay             | 0 Sec(Max:65535) |
| Apply to all DO channels   |                  |
| Alias Name                 |                  |
| Alias name of channel      | DO-00            |
| Alias name of 'OFF' status | OFF              |
| Alias name of 'ON' status  | ON               |
| Submit                     | Close            |

| Interface Element | t Description                                                |  |  |  |  |
|-------------------|--------------------------------------------------------------|--|--|--|--|
| Current setting   | The configuration bar of current settings.                   |  |  |  |  |
| Model             | The drop-down list of DO channel work mode, the options are  |  |  |  |  |
|                   | as follows:                                                  |  |  |  |  |
|                   | • DO                                                         |  |  |  |  |
|                   | Pulse Output                                                 |  |  |  |  |
| DO Status         | The drop-down list of DO status. The options are as follows: |  |  |  |  |
|                   | ON Status                                                    |  |  |  |  |
|                   | • OFF                                                        |  |  |  |  |
| Power On Settings | The drop-down list of boot settings, options as follows:     |  |  |  |  |
|                   | • ON: after the device is powered on, restore the DO state   |  |  |  |  |
|                   | or pulse count.                                              |  |  |  |  |
|                   | OFF                                                          |  |  |  |  |
| Safe Status       | The drop-down list of Security Status of DO channel. The     |  |  |  |  |
| Setting           | options are as follows:                                      |  |  |  |  |
|                   | • ON: after entering the safe mode, the state of DO          |  |  |  |  |
|                   | channel is ON.                                               |  |  |  |  |
|                   | • OFF: after entering the safe mode, the state of DO         |  |  |  |  |
|                   | channel is OFF.                                              |  |  |  |  |
|                   | Hold LAST: after entering the safe mode, the state of DO     |  |  |  |  |
|                   | channel is the last hold state.                              |  |  |  |  |
|                   | Note:                                                        |  |  |  |  |

The configuration description of main elements of the Edit-DO Mode interface:

| Interface Element | Description                                                             |  |  |  |
|-------------------|-------------------------------------------------------------------------|--|--|--|
|                   | The "Communication Watchdog Time" needs to be enabled in the safe mode. |  |  |  |
| Power On Delay    | After the device is powered on, the delay time of DO channel            |  |  |  |
|                   | status, with a value range of 0-65535, unit: seconds.                   |  |  |  |
| Apply to all DO   | Check the "Apply to all" check box to apply the mode setting            |  |  |  |
| Channels          | parameters to all DO channels.                                          |  |  |  |
| Alias Name        | The configuration bar of alias settings.                                |  |  |  |
| Alias Name of     | DO channel name, which can be customized.                               |  |  |  |
| Channel           | Note:<br>Aliases do not support Chinese and characters as "&";' / \:".  |  |  |  |
| Alias Name of     | DO channel OFF status name.                                             |  |  |  |
| OFF Status        | Note:<br>Aliases do not support Chinese and characters as "&";' / \:".  |  |  |  |
| Alias Name of ON  | DO channel ON status name.                                              |  |  |  |
| Status            | Note:<br>Aliases do not support Chinese and characters as "&";'/\:".    |  |  |  |

On the mode setting page, select the "Pulse Output" mode.

#### Interface Description: Edit-Pulse Output Mode

The Edit-Pulse Output mode interface is as follows:

|                            | Х                |
|----------------------------|------------------|
| Current Setting            |                  |
| Model                      | Pulse O V        |
| ON Width                   | 100              |
| OFF Width                  | 100              |
| Pulse Count                | 0                |
| Pulse Start                |                  |
| Power On Setting           |                  |
| Safe Status Setting        |                  |
| Power On Delay             | 0 Sec(Max:65535) |
| Apply to all DO channels   |                  |
| Alias Name                 |                  |
| Alias name of channel      | DO-00            |
| Alias name of 'OFF' status | OFF              |
| Alias name of 'ON' status  | ON               |
| Submit                     | Close            |

The configuration description of main elements of the Edit-Pulse Output interface:

| Interface Element | Description                                                                             |  |  |  |  |
|-------------------|-----------------------------------------------------------------------------------------|--|--|--|--|
| Current Settings  | The configuration bar of mode settings.                                                 |  |  |  |  |
| Model             | In the drop-down list of DO channel work mode, the options                              |  |  |  |  |
|                   | are as follows:                                                                         |  |  |  |  |
|                   | • DO                                                                                    |  |  |  |  |
|                   | Pulse Output                                                                            |  |  |  |  |
| ON Width          | ON state time width, value range: 1-65535, unit: ms.                                    |  |  |  |  |
| OFF Width         | OFF state time width, value range: 1-65535, unit: ms.                                   |  |  |  |  |
| Pulse Count       | Pulse number, the value range is 1-65535.                                               |  |  |  |  |
| Pulse Start       | The start pulse check box, check it to start pulse counting.                            |  |  |  |  |
| Power On Settings | The boot settings check box. After checking it, the device is                           |  |  |  |  |
|                   | powered on to start pulse counting. If not checked, the pulse                           |  |  |  |  |
|                   | counting will be turned off by default after the device is                              |  |  |  |  |
|                   | powered on again.                                                                       |  |  |  |  |
| Safe Status       | The safe state check box. After checking it, if you enter the                           |  |  |  |  |
| Setting           | safe mode, the DO channel will restart pulse counting. If                               |  |  |  |  |
|                   | unchecked, there is no safe mode status.                                                |  |  |  |  |
|                   | Note:<br>The "Communication Watchdog Time" needs to be suchlad in sofe                  |  |  |  |  |
|                   | mode.                                                                                   |  |  |  |  |
| Power On Delay    | After the device is powered on, the delay time of pulse                                 |  |  |  |  |
|                   | counting, with a value range of 0-65535, unit: seconds.                                 |  |  |  |  |
| Apply to all DO   | Check the "Apply to all" check box to apply the mode setting                            |  |  |  |  |
| channels          | parameters to all DO channels.                                                          |  |  |  |  |
| Alias Name        | The configuration bar of alias settings.                                                |  |  |  |  |
| Alias Name of     | DO channel name, which can be customized.                                               |  |  |  |  |
| Channel           | Note:                                                                                   |  |  |  |  |
| Alias Namo of     | Anases do not support Chinese and characters as $\mathcal{X}^{*}$ , $\mathcal{X}^{*}$ . |  |  |  |  |
|                   |                                                                                         |  |  |  |  |
| OFF Status        | Aliases do not support Chinese and characters as "&";' / \:".                           |  |  |  |  |
| Alias Name of ON  | DO channel ON status name.                                                              |  |  |  |  |
| Status            | Note:                                                                                   |  |  |  |  |
|                   | Aliases do not support Chinese and characters as "&";'/\:".                             |  |  |  |  |

# **7** Point-to-Point Configuration

In some remote automation implementations, the control room and field sensors may be far away from each other, and usually only one remote I/O module collects data from all sensors. Point-to-point communication is almost unlimited, because it transmits input to output control by integrating multiple I/O signals on one network line, without the help of PLC or controller. This device has point-to-point communication and channel-to-channel mapping support, allowing simultaneous transmission of multiple targets. In addition, this device supports up to 16 channels of Ethernet transmission (based on transmitter and receiver I/O pair).

# 7.1 Rule Table

#### **Function Description**

In the rule table, I/O pairs for point-to-point communication can be configured.

#### **Operation Path**

Open in turn: "Address Configuration > Point-to-Point Configuration > Rule Table".

#### **Interface Description**

| Rule Table                                                    |                |               |               |                      |                |                         |          |           |                      |
|---------------------------------------------------------------|----------------|---------------|---------------|----------------------|----------------|-------------------------|----------|-----------|----------------------|
| Apply to No.                                                  |                |               |               |                      |                |                         |          |           |                      |
| 1-10                                                          | 11-20          | 21-30 31-4    | 0 41-50       |                      |                |                         |          |           |                      |
| Enable                                                        | No.            | Local Channel | Remote IP     | Remote Port(1-65535) | Remote Channel | Interval Time(500-6     | 5535 ms) | On Change | Direction            |
|                                                               | 1              | DO-05 *       | 192.168.1.253 | 9020                 | DI-06 V        | ≤ 500                   | ms       |           | DO <- DI (Peer From) |
|                                                               | 2              | DI-01 *       | 0.0.0.0       | 9020                 | Ŧ              | ✓ 500                   | ms       |           | DI -> DO (Peer to)   |
|                                                               | 3              | DI-01 *       | 0.0.0.0       | 9020                 | v              | ✓ 500                   | ms       |           | DI -> DO (Peer to)   |
|                                                               | 4              | DI-01 *       | 0.0.0.0       | 9020                 |                | <ul><li>✓ 500</li></ul> | ms       |           | DI -> DO (Peer to)   |
|                                                               | 5              | DI-01 *       | 0.0.0.0       | 9020                 | Ŧ              | <ul><li>✓ 500</li></ul> | ms       |           | DI -> DO (Peer to)   |
|                                                               | 6              | DI-01 *       | 0.0.0.0       | 9020                 | Ŧ              | ✓ 500                   | ms       |           | DI -> DO (Peer to)   |
|                                                               | 7              | DI-01 *       | 0.0.0.0       | 9020                 | V              | ✓ 500                   | ms       |           | DI -> DO (Peer to)   |
|                                                               | 8              | DI-01 *       | 0.0.0.0       | 9020                 | v              | ✓ 500                   | ms       |           | DI -> DO (Peer to)   |
|                                                               | 9              | DI-01 *       | 0.0.0.0       | 9020                 | Ŧ              | ✓ 500                   | ms       |           | DI -> DO (Peer to)   |
|                                                               | 10             | DI-01 *       | 0.0.0.0       | 9020                 | Ŧ              | ✓ 500                   | ms       |           | DI -> DO (Peer to)   |
|                                                               | 11             | DI-01 *       | 0.0.0.0       | 9020                 | Ŧ              | ✓ 500                   | ms       |           | DI -> DO (Peer to)   |
|                                                               | 12             | DI-01 *       | 0.0.0.0       | 9020                 | v              | <ul><li>✓ 500</li></ul> | ms       |           | DI -> DO (Peer to)   |
|                                                               | 13             | DI-01 *       | 0.0.0.0       | 9020                 | T              | ✓ 500                   | ms       |           | DI -> DO (Peer to)   |
|                                                               | 14             | DI-01 *       | 0.0.0.0       | 9020                 | v              | <ul><li>✓ 500</li></ul> | ms       |           | DI -> DO (Peer to)   |
|                                                               | 15             | DI-01 *       | 0.0.0.0       | 9020                 | v              | ✓ 500                   | ms       |           | DI -> DO (Peer to)   |
|                                                               | 16             | DI-01 *       | 0.0.0.0       | 9020                 | v              | ✓ 500                   | ms       |           | DI -> DO (Peer to)   |
| 17 DI-01 ▼ 0.0.0.0 9020 ▼ 🕑 500 ms DI -> DO (Peer to)         |                |               |               |                      |                |                         |          |           |                      |
| Local Listen Port 9020 (1-65535,Default:9020)                 |                |               |               |                      |                |                         |          |           |                      |
| Heart beat Interval time 60 sec(0-65535,default=60,disable=0) |                |               |               |                      |                |                         |          |           |                      |
| Subm                                                          | Submit Refresh |               |               |                      |                |                         |          |           |                      |

The configuration description of main elements of the Edit-DI Mode interface:

| Interface Element | Description                                                    |  |  |
|-------------------|----------------------------------------------------------------|--|--|
| Enable            | If checked, a channel rule is enabled.                         |  |  |
| Num               | The serial number of the channel, which supports editing up    |  |  |
|                   | to 50 channel rules.                                           |  |  |
| Local channel     | Configure local channel, DI or DO channel can be chosen.       |  |  |
|                   | After point-to-point configuration, the DO channel device will |  |  |
|                   | act as a server and the DI channel device as a client.         |  |  |
| Destination       | Address of peer device of point-to-point connection.           |  |  |
| Address           |                                                                |  |  |
| Destination Port  | Communication port set by the peer device.                     |  |  |
| Destination       | Connection channel of peer device.                             |  |  |
| channel           | This item needs to be configured only when the local           |  |  |
|                   | channel is configured as a DO channel;                         |  |  |
|                   | • When the local channel is configured as DI channel, this     |  |  |
|                   | item cannot be configured.                                     |  |  |
| Interval Elapsed  | Inform the peer device of the connection status of DI at       |  |  |
|                   | intervals.                                                     |  |  |
| Change synapse    | When checked, the peer device will be informed when t          |  |  |
|                   | connection status of DI changes.                               |  |  |
| Direction         | Display communication control direction.                       |  |  |
## <u>3onedata</u>

| Interface Element | Description             |
|-------------------|-------------------------|
|                   | • DO <- DI (Peer From); |
|                   | • DI -> DO (Peer to)。   |

# 7.2 DO Safe Mode Settings

## **Function Description**

Configure the security sign of DO port, and display the connection status and security status.

### **Operation Path**

Open in turn: "Address Configuration > Point-to-Point Configuration > DO Security Mode Settings".

## **Interface Description**

| DO Safe Mode Settings |                 |                |                   |             |
|-----------------------|-----------------|----------------|-------------------|-------------|
|                       |                 |                |                   |             |
| DO Channels           | Mode            | Sate Mode Flag | Connection Status | Safe Status |
| DO-01                 | DO              | ON 🔻           | OFF LINE          | OFF         |
| DO-02                 | DO              | OFF 🔻          | OFF LINE          | OFF         |
| DO-03                 | DO              | OFF •          | OFF LINE          | OFF         |
| DO-04                 | DO              | OFF 🔻          | OFF LINE          | OFF         |
| DO-05                 | DO              | OFF 🔻          | OFF LINE          | OFF         |
| DO-06                 | DO              | OFF 🔻          | OFF LINE          | OFF         |
| DO-07                 | DO              | OFF 🔻          | OFF LINE          | OFF         |
| DO-08                 | DO              | OFF 🔻          | OFF LINE          | OFF         |
| Submit                | Clear_Safe_Flag | Refresh        |                   |             |

|                  | <b>c</b>      |             |       |        |                 |
|------------------|---------------|-------------|-------|--------|-----------------|
| The main element | configuration | description | of DO | sate r | node interface: |

| Interface Element | Description                                                                                                    |  |
|-------------------|----------------------------------------------------------------------------------------------------|--|
| DO channel        | DO channel No.                                                                                                    |  |
| Mode              | According to DO channel working mode, DO or Plusoutput.                                                                                                    |  |
| Safety sign       | Safety sign is the output state of DO channel after triggering                                                                                                    |  |
|                   | safety state.<br>Note:<br>Whether DO is ON or OFF before triggering the safety state, after<br>triggering the safety state, the safety state will change according to<br>the value ON/OFF/HOLDLAST configured by DO. |  |
| Connection status | Is there a DI to control the DO?                                                                                                    |  |
|                   | • ONLINE means connecting to the peer DI through TCP;                                                                                                    |  |
|                   | OFFLINE indicates that the TCP connection is                                                                                                    |  |
|                   | disconnected, and there is no DI to control the DO.                                                                                                    |  |

# <u>3onedata</u>

| Interface Element | Description                                                           |  |  |  |
|-------------------|-----------------------------------------------------------------------|--|--|--|
| Security Status   | It is a flag, which is determined by the "connection status". It is   |  |  |  |
|                   | OFF by default, and turns to ON when TCP connection is                |  |  |  |
|                   | successful and unexpected disconnection occurs. ON means              |  |  |  |
|                   | that the security state is triggered. If the flag is not cleared, the |  |  |  |
|                   | security state will remain ON, indicating that the TCP                |  |  |  |
|                   | connection was accidentally disconnected.                             |  |  |  |
| Apply             | Click "Apply" to save current configuration.                          |  |  |  |
| Clear mark        | Reset all ON of the safe state to OFF.                                |  |  |  |
| Refresh           | Refresh the interface display.                                        |  |  |  |

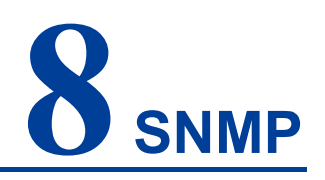

SNMP (Simple Network Management Protocol) is a network management standard protocol widely used in TCP/IP networks. SNMP provides a way to manage devices by running network management software on a central computer (or network management workstation).

SNMP System consists of NMS (Network Management System), Agent Process, Management Object and MIB (Management Information Base) four parts. Agent: Agent is an agent process in the managed device, which is used to maintain the information data of the managed device and respond to the request from the NMS, and report the administration data to the NMS that sending the request.

## 8.1 SNMP Agent Settings

### **Function Description**

In the "SNMP Agent Settings" page, the SNMP function can be enabled and disabled, and other related parameters such as SNMP community name, version and user information can be configured.

### **Operation Path**

Open in order: "SNMP > SNMP Agent Settings".

### **Interface Description**

SNMP agent settings interface as follows:

| SNMP Agent Settings            |                    |
|--------------------------------|--------------------|
|                                |                    |
| SNMP                           | 🔵 Enable 💿 Disable |
| Read community string          |                    |
| Write community string         |                    |
| Contact name                   |                    |
| Location                       |                    |
| SNMP agent version             | ✓ v1 ✓ v2 ✓ v3     |
| Read only user name            |                    |
| Read only authentication mode  | Disable •          |
| Read only password             |                    |
| Read only privacy mode         | Disable •          |
| Read only privacy              |                    |
| Read/write user name           |                    |
| Read/write authentication mode | Disable •          |
| Read/write password            |                    |
| Read/write privacy mode        | Disable •          |
| Read/write privacy             |                    |
| Submit Refresh                 |                    |

Main elements configuration description of SNMP agent settings interface:

| Interface Element | Description                                              |
|-------------------|----------------------------------------------------------|
| SNMP              | The radio box of enable/disable SNMP function, the       |
|                   | options are as follows:                                  |
|                   | Enable                                                   |
|                   | Disable                                                  |
| Read Community    | The text box of readable community name, supporting      |
| String            | 0-32bit character string input. The readable community   |
|                   | name is used for authentication of Get operation between |
|                   | Agent and NMS.                                           |
| Write Community   | The text box of writable community name, supporting      |
| String            | 0-32bit character string input. The writable community   |
|                   | name is used to complete Set operation authentication    |
|                   | between Agent and NMS.                                   |
| Contact Name      | The text box of SNMP contact information, supporting     |
|                   | 0-32bit character string input.                          |
| Location          | The text box of position information, supporting 0-32bit |

# <u>3onedata</u>

| Interface Element   | Description                                                                              |
|---------------------|------------------------------------------------------------------------------------------|
|                     | character string input.                                                                  |
| SNMP Agent Version  | The check box of the SNMP agent version, which supports                                  |
|                     | optional v1, v2 and v3 versions. Compared with v1/v2,                                    |
|                     | version v3 mainly adds authentication and encryption.                                    |
| Read-only User      | The text box of read-only user name, supporting 0-32bit                                  |
| Name                | character string input.                                                                  |
| Read-only           | The drop-down list of read-only user authentication mode,                                |
| Authentication Mode | the options are as follows:                                                              |
|                     | • Disable                                                                                |
|                     | MD5: message digest algorithm 5;                                                         |
|                     | SHA: Secure Hash Standard.                                                               |
| Read-only Password  | The text box of read-only user authentication key,                                       |
|                     | supporting 0-32bit character string input.                                               |
| Read-only Privacy   | The drop-down list of read-only user data encryption mode,                               |
| Mode                | the options are as follows:                                                              |
|                     | Disable                                                                                  |
|                     | • DES_CBC: The system encrypts the data by using the                                     |
| Deed only Driveov   | cipner group link code of the data encryption standard.                                  |
| Read-only Phyacy    | Read-only user data encryption key text box, supporting                                  |
|                     | U-32bit character string input.                                                          |
| Read/write User     | The text box of read/write user name, supporting 0-32bit                                 |
| Name                | character string input.                                                                  |
| Read/Write          | The drop-down list of read/write user authentication mode,                               |
| Authentication Mode | the options are as follows:                                                              |
|                     | Disable     MDE (massage direct algorithm 5);                                            |
|                     | <ul> <li>MD5 (message digest algorithm 5),</li> <li>SHA: Secure Hash Standard</li> </ul> |
| Read/Write Password | The text box of read/write user authentication key                                       |
|                     | supporting 0-32bit character string input.                                               |
| Read/Write Privacy  | The drop-down list of read/write user data encryption                                    |
| Mode                | mode, the options are as follows:                                                        |
|                     | Disable                                                                                  |
|                     | • DES_CBC: The system encrypts the data by using the                                     |
|                     | cipher group link code of the data encryption standard.                                  |
| Read/Write Privacy  | The text box of read/write user data encryption key,                                     |
|                     | supporting 0-32bit character string input.                                               |

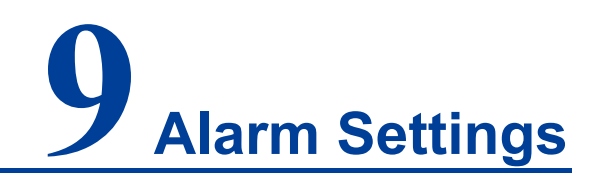

## 9.1 E-Mail Alert Configuration

## **Function Description**

On the "E-Mail Alert configuration" page, user can configure the sender, recipient, mailbox server and other parameters. The system can inform the change information of power connection, warm start, cold start, LAN port connection, serial DCD and DSR signals of the device by mail.

### **Operation Path**

Open in order: "Alarm Configuration > E-Mail Alert Settings".

#### **Interface Description**

Mail Alarm Settings configuration interface is as follows:

| E-mail Alert                      |             |
|-----------------------------------|-------------|
|                                   |             |
| Mail server (SMTP)                |             |
| Port numbers                      |             |
| Auth type                         | Plaintext • |
| My server requires authentication |             |
| User name                         |             |
| Password                          |             |
| From e-mail address               |             |
| To e-mail address 1               |             |
| To e-mail address 2               |             |
| To e-mail address 3               |             |
| To e-mail address 4               |             |
| Submit Refresh                    |             |

| 5                   |                                                               |
|---------------------|---------------------------------------------------------------|
| Interface Element   | Description                                                   |
| Mail Server (SMTP)  | Mailbox server address using SMTP simple mail transfer        |
|                     | protocol provided by mailbox service provider, and mailbox    |
|                     | server address used by sender when sending mail.              |
| Port number         | Port number of mailbox server.                                |
| Auth type           | The drop-down list of authentication method, the options are  |
|                     | as follows:                                                   |
|                     | Plaintext;                                                    |
|                     | SSL: encryption protocol of Secure Sockets Layer;             |
|                     | • TLS: encryption protocol of Transport Layer Security.       |
| My server requires  | The check box of mailbox server authentication. Check the     |
| authentication      | configuration according to the authentication requirements    |
|                     | of mailbox server.                                            |
| User name           | The user name of the sender's mailbox server.                 |
| Password            | Login password or authorization code of sender's mailbox      |
|                     | server.                                                       |
| From E-mail         | The email address from which the sender sends a warning       |
| address             | message.                                                      |
| To e-mail address 1 | The input text box of Address 1, which is used to fill in the |
|                     | email address of receiving alarm mails.                       |
| To e-mail address 2 | The input text box of Address 2, which is used to fill in the |
|                     | email address of receiving alarm mails.                       |
| To e-mail address 3 | The input text box of Address 3, which is used to fill in the |
|                     | email address of receiving alarm mails.                       |
| To e-mail address 4 | The input text box of Address 4, which is used to fill in the |
|                     | email address of receiving alarm mails.                       |

Main element configuration instructions in Disable Mode interface

## 9.2 SNMP Trap Alarm Configuration

### **Function Description**

In the SNMP Trap Alarm page, you can configure the IP address or domain name of the server that receives SNMP Trap information.

### **Operation Path**

Open in order: "Advanced Config > SNMP Trap Alarm Configuration".

## **Interface Description**

The SNMP Trap Alarm Configuration interface as follows:

| SNMP Trap                          |            |
|------------------------------------|------------|
|                                    |            |
| SNMP trap server IP or domain name |            |
| Trap version                       | ● v1 ○ v2c |
| Trap community                     |            |
| Submit Refresh                     |            |

The main elements configuration description of SNMP Trap alarm interface:

| Interface Element   | Description                                            |
|---------------------|--------------------------------------------------------|
| SNMP Trap server IP | The text box of IP address or domain name of SNMP Trap |
| or domain name      | server. The server is used to receive SNMP Trap        |
|                     | information sent by devices.                           |
| Trap version        | The radio box of SNMP Trap version, which supports     |
|                     | optional v1 and v2c versions.                          |
| Trap community      | The text box of SNMP Trap community name, which        |
|                     | specifies SNMP community name.                         |

# 9.3 IO Trap Settings

## **Function Description**

On the "IO Trap Settings" page, IO Trap alarms can be configured.

### **Operation Path**

Open in order: "Alarm Settings > IO Trap Settings".

### **Interface Description**

The IO Trap settings interface as follows:

| IO Trap Setting |      |  |                   |           |
|-----------------|------|--|-------------------|-----------|
| Channel         | Mode |  | Specific ID(1.20) | Triggor   |
| Channel         | wode |  | Specific ID(1-20) | rngger    |
| DI-00           | DI   |  | 1                 | On Change |
| DI-01           | DI   |  | 1                 | On Change |
| DI-02           | DI   |  | 1                 | On Change |
| DI-03           | DI   |  | 1                 | On Change |
| DI-04           | DI   |  | 1                 | On Change |
| DI-05           | DI   |  | 1                 | On Change |
| DI-06           | DI   |  | 1                 | On Change |
| DI-07           | DI   |  | 1                 | On Change |
| DO-00           | DO   |  | 1                 | On Change |
| DO-01           | DO   |  | 1                 | On Change |
| DO-02           | DO   |  | 1                 | On Change |
| DO-03           | DO   |  | 1                 | On Change |
| DO-04           | DO   |  | 1                 | On Change |
| DO-05           | DO   |  | 1                 | On Change |
| DO-06           | DO   |  | 1                 | On Change |
| DO-07           | DO   |  | 1                 | On Change |
| Submit Refresh  |      |  |                   |           |

The main element configuration description of IO Trap Settings interface:

| Interface Element | Description                                                      |  |  |
|-------------------|------------------------------------------------------------------|--|--|
| Channel           | The name of DI and DO channels.                                  |  |  |
| Mode              | The working modes of DI and do channels are shown as             |  |  |
|                   | follows:                                                         |  |  |
|                   | • DI                                                             |  |  |
|                   | Counter                                                          |  |  |
|                   | • DO                                                             |  |  |
|                   | Pulse Output                                                     |  |  |
| SNMP Trap         | The enable Trap check box. After checking it, when the DI or     |  |  |
|                   | DO status changes, the device sends Trap information to the      |  |  |
|                   | SNMP server through SNMP.                                        |  |  |
|                   | Note:                                                            |  |  |
|                   | The Counter and Pulse Output modes do not support Irap alarms.   |  |  |
| Special ID (1-20) | Trap special ID, the value range is 1-20, and different ID event |  |  |
|                   | types can be customized.                                         |  |  |
| Trigger           | Trap trigger mode, as shown below:                               |  |  |
|                   | • On Change: when the channel status changes, the Trap           |  |  |
|                   | message will be triggered.                                       |  |  |
|                   | : no trigger mode.                                               |  |  |

## 9.4 System Alert Settings

### **Function Description**

In the "System Alert Settings" page, the alarm type of system events can be configured.

#### **Operation Path**

Open in order: "Alarm Configuration >System Alarm Settings".

#### **Interface Description**

System Alert Settings interface is as follows:

| Event Settings                    |                        |
|-----------------------------------|------------------------|
| System event                      |                        |
| Event                             | System event alarm     |
| Cold start                        | 🗌 trap 🔲 mail 🔲 syslog |
| Warm start                        | 🗌 trap 🔲 mail 🔲 syslog |
| Ethernet 1 link down              | 🗌 trap 🔲 mail 🔲 syslog |
| Ethernet 2 link down              | 🗌 trap 🔲 mail 🔲 syslog |
| Console(web/text) login auth fail | 🗌 trap 🔲 mail 🔲 syslog |
| IP changed                        | 🗌 mail 🔲 syslog        |
| Password changed                  | 🗌 mail 🔲 syslog        |
| Time synchronization              | syslog                 |
| Ntp connection failure            | syslog                 |
| E-mail sending failure            | syslog                 |
| Firmware upgrade                  | syslog                 |
| Configuration changed             | syslog                 |
| Configuration import              | syslog                 |
| Configuration export              | syslog                 |
| Submit Refresh                    |                        |

Main elements configuration description of system alarm interface:

| Interface Element | Description                                                 |  |
|-------------------|-------------------------------------------------------------|--|
| System Event      | System event alert configuration bar                        |  |
| Event             | System event alert types, shown as follows:                 |  |
|                   | • Cold start: device will send alarm after it is powered of |  |
|                   | and restarted.                                              |  |

| Interface Element | Description                                                                                                    |
|-------------------|----------------------------------------------------------------------------------------------------|
|                   | <ul> <li>Warm start: In the case of uninterrupted power supply, the device will send alarm after restarting the device via the Web or CLI configuration.</li> <li>Network card1: device will send alarm when lan1 loses connection.</li> <li>Network card2: device will send alarm when lan2 loses connection.</li> <li>Login Failed: device will send alarm when web login password authentication fails.</li> <li>Modify Static IP: device will send alarm when "Network Configuration" is modified.</li> <li>Modify Password: device will send alarm when "User Configuration" is modified.</li> <li>Timing: device will send alarm when "Time Setting" is modified.</li> <li>NTP Connection Failed: device will send alarm when much modified.</li> <li>NTP Connection Failed: device will send alarm when mail sending fails due to network or other problems.</li> <li>Firmware Upgrade: device will send alarm when the firmware is upgraded.</li> <li>Modify Configuration: device will send alarm when part of webpage configuration: device will send alarm when</li> </ul> |
| System Event      | System alert mode check box, the options are as follows:                                                                                                    |
| Alarm             | <ul> <li>Trap: after checked, device will send SNMP Trap<br/>message for alarm according to "SNMP Trap Alarm<br/>Configuration" information when the corresponding<br/>system event sends an alarm.</li> <li>Mail: after checked, device will send mail for alarm<br/>according to "Mail Alarm Configuration" information when<br/>the corresponding system event sends an alarm.</li> <li>Sys log: after checked, device will record alarm message<br/>in "System Log" information when the corresponding<br/>system event sends an alarm; device will send log<br/>message for alarm to remote syslog if it is enabled.</li> </ul>                                                                                                    |

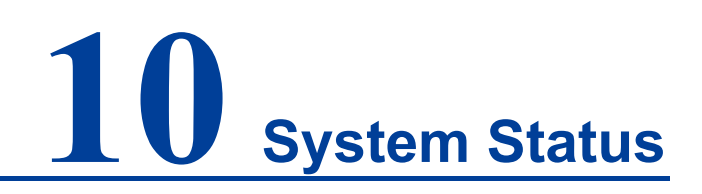

## 10.1 Routing Table

## **Function Description**

In "Routing" page, you can see the current route information.

### **Operation Path**

Open in order: "System Status > Routing".

### **Interface Description**

Route Table Interface Screenshot:

| Routing     |             |            |               |        |      |     |
|-------------|-------------|------------|---------------|--------|------|-----|
| Current Ro  | outing      |            |               |        |      |     |
| Auto refres | sh 🕑        |            |               |        |      |     |
| lface       | Destination | Gateway/HA | Netmask       | Metric | Flag | Use |
| eth0.1      | 192.168.1.0 | 0.0.0.0    | 255.255.255.0 | 0      | U    | 0   |
| eth0.2      | 192.168.8.0 | 0.0.0.0    | 255.255.255.0 | 0      | U    | 0   |

The main elements configuration description of routing interface:

| Interface Element | Description                                                  |  |
|-------------------|--------------------------------------------------------------|--|
| Iface             | Display the interface name of physical network.              |  |
| Destination       | Display the IP address of destination host or the network    |  |
|                   | address of destination routing.                              |  |
| Gateway           | Display gateway IP address or next hop router IP address of. |  |
| Netmask           | Display destination network subnet mask.                     |  |
| Metric            | Display the router hops from source terminal to destination  |  |
|                   | terminal.                                                    |  |
| Flags             | Display routing status, valid status is:                     |  |
|                   | • U: UP                                                      |  |

| Interface Element | Description                                                 |  |
|-------------------|-------------------------------------------------------------|--|
|                   | D: DOWN                                                     |  |
|                   | G: Route to gateway                                         |  |
|                   | H: Route to host computer                                   |  |
|                   | T: Routing settings                                         |  |
|                   | R: RIP is dynamic                                           |  |
| Use               | The quantity of data packet which is sent correctly via the |  |
|                   | router.                                                     |  |

## **10.2 System Network Status**

## **Function Description**

On the page of "System Network Status", user can check TCP connection information of the device.

### **Operation Path**

Open in order: "System Status > System Network Status".

### **Interface Description**

The system network status interface is as follows:

| Network Connections |        |        |                   |                     |             |
|---------------------|--------|--------|-------------------|---------------------|-------------|
| Auto refresh        |        |        |                   |                     |             |
| Protocol            | Recv-Q | Send-Q | Local Address     | Foreign Address     | State       |
| TCP                 | 0      | 0      | 127.0.0.1:6666    | 0.0.0.0:*           | LISTEN      |
| TCP                 | 0      | 0      | 0.0.0.80          | 0.0.0.0:*           | LISTEN      |
| TCP                 | 0      | 0      | 127.0.0.1:5555    | 0.0.0.0:*           | LISTEN      |
| TCP                 | 0      | 0      | 0.0.0.0:502       | 0.0.0.0:*           | LISTEN      |
| TCP                 | 0      | 0      | 0.0.0.22          | 0.0.0.0:*           | LISTEN      |
| TCP                 | 0      | 0      | 0.0.0.23          | 0.0.0.0:*           | LISTEN      |
| TCP                 | 0      | 0      | 0.0.0.0:443       | 0.0.0.0:*           | LISTEN      |
| TCP                 | 0      | 0      | 192.168.1.254:443 | 192.168.1.161:13987 | ESTABLISHED |
| TCP                 | 0      | 0      | 127.0.0.1:45290   | 127.0.0.1:6666      | ESTABLISHED |
| TCP                 | 0      | 0      | 127.0.0.1:6666    | 127.0.0.1:45290     | ESTABLISHED |
| TCP                 | 0      | 0      | 192.168.1.254:443 | 192.168.1.161:13989 | ESTABLISHED |
| TCP                 | 0      | 0      | 127.0.0.1:57636   | 127.0.0.1:5555      | ESTABLISHED |
| TCP                 | 0      | 0      | 192.168.1.254:443 | 192.168.1.161:13988 | ESTABLISHED |
| TCP                 | 0      | 0      | 127.0.0.1:5555    | 127.0.0.1:57636     | ESTABLISHED |
| TCP                 | 0      | 0      | 192.168.1.254:443 | 192.168.1.161:13991 | ESTABLISHED |

The main element configuration description of system network status interface:

| Interface Element | Description                         |
|-------------------|-------------------------------------|
| Protocol          | Network protocol type.              |
| Receiv-Q          | Number of network receiving queues. |
| Send-Q            | Number of network sending queues.   |

| Interface Element | Description                                         |  |
|-------------------|-----------------------------------------------------|--|
| Local IP address  | Device IP address and network port number.          |  |
| Foreign Address   | IP address and network port number of remote host.  |  |
| State             | The status of the network socket is as follows:     |  |
|                   | LISTEN: listening state.                            |  |
|                   | • ESTABLISHEN: the connection has been established. |  |

## 10.3 System Log

## **Function Description**

On the "System log" page, you can view the log information of the device and upload the log information to the syslog server. During the operation of the device, the system will record all kinds of situations in operation, thus forming log information. The log information is mainly used to check the running status of device, analyze the status of network and locate the causes of problems, and provide basis for system diagnosis and maintenance. The generated log information can be saved on the device, and the log information can be output to the log server by using syslog protocol.

## **Operation Path**

Open in order: "System Management > System Log".

### **Interface Description**

System log interface as follows:

## <u>3onedata</u>

| System Log                                                                                                    |                                                                                                    |
|----------------------------------------------------------------------------------------------------|----------------------------------------------------------------------------------------------------|
|                                                                                                    |                                                                                                    |
| Model                                                                                                    | O Enable   Disable                                                                                                    |
| Message type                                                                                                    | ● UDP ○ TCP                                                                                                    |
| lp                                                                                                    | 192.168.1.2                                                                                                    |
| Port                                                                                                    | 514                                                                                                    |
| Syslog severity                                                                                                    | LOG_EMERG                                                                                                    |
| Submit                                                                                                    | Refresh Download log                                                                                                    |
| Log information                                                                                                    |                                                                                                    |
| Log information<br>Dec 31 16:00:03 IC<br>2016.11.1-svn29) )<br>Dec 31 16:00:03 IC<br>Dec 31 16:00:03 IC<br>Dec 31 16 | Derver kernel: Booting Linux on physical CPU 0x0<br>Derver kernel: Linux version 4.4.179 (dnsoft1@dnsoft1) (gcc version 4.8.5 (Buildroot<br>#1 PREEMPT Wed May 26 08:44:48 UTC 2021<br>Derver kernel: CPU: ARM926EJ-S [41069265] revision 5 (ARMv5TEJ), cr=0005317f<br>Derver kernel: CPU: VIVT data cache, VIVT instruction cache<br>Derver kernel: Machine: NUC980<br>Derver kernel: Memory policy: Data cache writeback<br>Derver kernel: Built 1 zonelists in Zone order, mobility grouping on. Total pages: 32512<br>Derver kernel: Kernel command line: console=ttyS0,115200n8<br>Derver kernel: PID hash table entries: 512 (order: -1, 2048 bytes)<br>Derver kernel: Dentry cache hash table entries: 16384 (order: 4, 65536 bytes)<br>Derver kernel: Indde-cache hash table entries: 8192 (order: 3, 32768 bytes)<br>Derver kernel: Indde-cache hash table entries: 8192 (order: 3, 32768 bytes)<br>Derver kernel: Wemory: 110120K/131072K available (3874K kernel code, 273K rwdata,<br>72K init, 213K bss, 20952K reserved, 0K cma-reserved)<br>Derver kernel: Virtual kernel memory layout:<br>Derver kernel: fixmap : 0xffc00000 - 0xfff00000 (3072 kB)<br>Derver kernel: fixmap : 0xffc00000 - 0xc8000000 ( 128 MB)<br>Derver kernel: modules : 0xbf000000 - 0xc0000000 ( 128 MB)<br>Derver kernel: init : 0xc0008000 - 0xc0000000 ( 16 MB)<br>Derver kernel: init : 0xc0008000 - 0xc1318520 (274 kB)<br>Derver kernel: .init : 0xc04fd000 - 0xc1318520 ( 274 kB)<br>Derver kernel: .init : 0xc12d4000 - 0xc1318520 ( 274 kB)<br>Derver kernel: .init : 0xc12d4000 - 0xc1318520 ( 274 kB)<br>Derver kernel: .init : 0xc212d4000 - 0xc1318520 ( 274 kB)<br>Derver kernel: .init : 0xc212d4000 - 0xc1318520 ( 274 kB)<br>Derver kernel: .init : 0xc212d4000 - 0xc1318520 ( 274 kB)<br>Derver kernel: .init : 0xc212d4000 - 0xc1318520 ( 274 kB)<br>Derver kernel: .init : 0xc212d4000 - 0xc1318520 ( 274 kB)<br>Derver kernel: .init : 0xc212d4000 - 0xc1318520 ( 274 kB)<br>Derver kernel: .init : 0xc212d4000 - 0xc1318520 ( 274 kB)<br>Derver kernel: .init : 0xc212d4000 - 0xc1318520 ( 274 kB)<br>Derver kernel: .init : 0xc212d4000 - 0xc1318520 ( 274 kB)<br>Derver kernel: . |
| Dec 31 16:00:03 IC<br>Dec 31 16:00:03 IC                                                                                                    | Dserver kernel: SLUB: HWalign=32, Order=0-3, MinObjects=0, CPUs=1, Nodes=1<br>Dserver kernel: Preemotible hierarchical RCU implementation                                                                                                    |
| Dec 31 16:00:03 IC<br>Dec 31 16:00:03 IC<br>Dec 31 16:00:03 IC                                                                                                    | Dserver kernel: Build-time adjustment of leaf fanout to 32.<br>Dserver kernel: NR_IRQS:545<br>Dserver kernel: clocksource: nuc980-timer5: mask: 0xffffff max_cycles: 0xffffff.                                                                                                    |
| max_idle_ns: 6221<br>Dec 31 16:00:03 IC<br>69905062489ns                                                                                                    | 5505635 ns<br>Oserver kernel: sched_clock: 24 bits at 120kHz, resolution 8333ns, wraps every                                                                                                    |

| Interface Element | Description                                                |
|-------------------|------------------------------------------------------------|
| Model             | System log server configuration type, which can be checked |
|                   | as follows:                                                |
|                   | • Enable: when enabled, the system log will be saved to    |
|                   | the remote system log server.                              |
|                   | Disable: Disable the syslog server function.               |
| Message Type      | System log information transmission protocol, which can be |
|                   | selected as follows:                                       |
|                   | • TCP: system log information is sent to the log server by |
|                   | TCP protocol. TCP (transmission control protocol),         |
|                   | connection-oriented and reliable transmission-layer        |
|                   | communication protocol;                                    |

The main elements configuration description of system log interface:

| Interface Element | Description                                                                                                    |  |  |  |  |
|-------------------|----------------------------------------------------------------------------------------------------|--|--|--|--|
|                   | <ul> <li>UDP: the system log information is sent to the log server<br/>by UDP protocol. UDP (user datagram protocol),<br/>connectionless-oriented transmission-layer<br/>communication protocol.</li> </ul>                                                                                                    |  |  |  |  |
| IP                | IP address of the syslog server.                                                                                                    |  |  |  |  |
| Port              | The port number of syslog server, and the default port of syslog protocol is 514.                                                                                                    |  |  |  |  |
| Syslog Severity   | <ul> <li>The level of system log can be selected as follows:</li> <li>LOG_EMERG: extremely urgent error;</li> <li>LOG_ALERT: an error that needs to be corrected immediately;</li> <li>LOG_CRIT: a more serious error;</li> <li>LOG_ERR: An error occurred;</li> <li>LOG_WARNING: warning, there may be some error;</li> <li>LOG_NOTICE: information to be noticed;</li> <li>LOG_INFO: general prompt information;</li> <li>LOG_DEBUG: debug information.</li> </ul> |  |  |  |  |

### **Configuration Instance**

"Visual Sys log Server" is a free open source software for receiving and viewing syslog messages. At present, the host with "Visual Sys log Server" installed is used as the system log server, and the IP address of the host is 192.168.1.101. The device transmits log information to the host server through TCP protocol. The configuration steps are as follows:

- **Step 1** Log in to the device WEB interface.
- **Step 2** On the "System log" page, configure relevant parameters, as shown in the following figure:

| System Log      |                      |
|-----------------|----------------------|
|                 |                      |
| Model           | Enable      Disable  |
| Message type    | UDP • TCP            |
| lp              | 192.168.1.101        |
| Port            | 514                  |
| Syslog severity | LOG_EMERG V          |
| Submit          | Refresh Download log |

1 Check "Enable" in the "Model" checkbox;

- 2 Check "TCP" protocol in "Message Type" checkbox;
- 3 In the IP text box, enter the IP address "192.168.1.101" of the server.
- 4 In the "Port" text box, enter the port number of the server, and the default port of syslog protocol is 514;
- 5 In the "Log Level" drop-down list, select "LOG\_INFO";
- 6 Click "Apply" button.
- **Step 3** Run "Visual Sys log Server" on the host to complete the configuration of relevant parameters, as shown below.

| 🔤 Visual Sysl    | log Server 1 | 1.6.3           |             |            |        |           |           |           |            | _          |           | × |
|------------------|--------------|-----------------|-------------|------------|--------|-----------|-----------|-----------|------------|------------|-----------|---|
| Setup            | A<br>Font F  | Processing High | nlighting   | Goto nev   | More   | View prev | View next | View file | d<br>Clear | ?<br>About | Terminate | : |
| View             | w file syslo | 3               |             |            | $\sim$ |           |           |           |            |            |           |   |
| Message filte    | ering 📕      | All messag      | ges match   |            |        |           |           |           |            |            |           |   |
| Displaying 0 mes | ssages       |                 |             |            |        |           |           |           |            |            |           |   |
| Time             | IP           | Host            | Facility    | Priority   | Tag    | Message   |           |           |            |            |           |   |
|                  |              |                 |             |            |        |           |           |           |            |            |           |   |
|                  |              |                 |             |            |        |           |           |           |            |            |           |   |
|                  |              |                 |             |            |        |           |           |           |            |            |           |   |
|                  |              |                 |             |            |        |           |           |           |            |            |           |   |
|                  |              |                 |             |            |        |           |           |           |            |            |           |   |
|                  |              |                 |             |            |        |           |           |           |            |            |           |   |
|                  |              |                 |             |            |        |           |           |           |            |            |           |   |
|                  |              |                 |             |            |        |           |           |           |            |            |           |   |
| UDP 192.168.1.   | .101:514     | TCP 1           | 192.168.1.1 | 01:514 [1] |        |           |           |           |            |            |           |   |

1 Click the "Setup" button, as shown in the above figure;

| Setup                                     |                                           |        | × |
|-------------------------------------------|-------------------------------------------|--------|---|
| Main Files E-mail                         |                                           |        |   |
| UDP syslog server                         |                                           |        |   |
| Enable UDP listener                       |                                           |        |   |
| UDP listener interface and port           | 0.0.0.0 ~                                 | 514    |   |
| TCP syslog server                         |                                           |        |   |
| Enable TCP listener                       |                                           |        |   |
| TCP listener interface and port           | 192.168.1.101 ~                           | 514    |   |
| Automatic start with windows Highlighting |                                           |        |   |
| Working                                   | file "raw" for diagnostic purposes<br>IF8 |        |   |
|                                           |                                           |        |   |
| ✓ ○                                       | К                                         | Cancel |   |

- 2 On the "Setup" page, in the Main configuration area, check "Enable TCP Listener", as shown in the above figure;
- 3 Select the IP address "192.168.1.101" and port number "514" of the server from the "TCP listener interface and port" drop-down list;
- 4 Click "OK" button.
- **Step 4** Check the log information in the "Visual Sys log Server" configuration interface, as shown in the following figure.

| Visual Syslog S      | erver 1.6.3   |                |              |          |                  |                   |                  |              |                                  | -    | × |
|----------------------|---------------|----------------|--------------|----------|------------------|-------------------|------------------|--------------|----------------------------------|------|---|
| Setup Font           | Processing    | J Highlighting | Goto new     | More     | View prev View I | next View file    | of Clear         | ?<br>About   | Terminate                        |      |   |
| Display              |               |                |              |          |                  |                   |                  |              |                                  |      |   |
| View file            |               | messages match |              | ~        |                  |                   |                  |              |                                  |      |   |
| Dicolaving 4 message | · · · ·       | measuges mater |              |          |                  |                   |                  |              |                                  |      |   |
| Time                 | IP            | Host           | Facility     | Priority | Tag              | Message           |                  |              |                                  |      |   |
| Jan 104:52:47        | 192.168.1.253 | SC10E32O       | daemon       | warning  | fcgi[977]        | [17567.333414][FU | JNC:cgi_network_ | get, Line:81 | 19]: read : /etc/config/network. | conf |   |
| Jan 104:53:10        | 192.168.1.253 | SC10E32O       | daemon       | warning  | fcgi[977]        | [17590.163551][FU | JNC:cgi_network_ | get, Line:81 | 19]: read : /etc/config/network. | conf |   |
| Jan 104:58:57        | 192.168.1.253 | SC10E32O       | daemon       | warning  | fcgi[977]        | [17937.130793][FU | JNC:cgi_network_ | get, Line:81 | 19]: read : /etc/config/network. | conf |   |
| Jan 105:01:01        | 192.168.1.253 | SC10E32O       | daemon       | warning  | fcgi[977]        | [18061.666033][FU | JNC:cgi_network_ | get, Line:81 | 19]: read : /etc/config/network. | conf |   |
|                      |               |                |              |          |                  |                   |                  |              |                                  |      |   |
|                      |               |                |              |          |                  |                   |                  |              |                                  |      |   |
|                      |               |                |              |          |                  |                   |                  |              |                                  |      |   |
|                      |               |                |              |          |                  |                   |                  |              |                                  |      |   |
| UDP: server disable  | d             | TCP 192.168.1  | .101:514 [1] |          |                  |                   |                  |              |                                  |      |   |

Step 5 End.

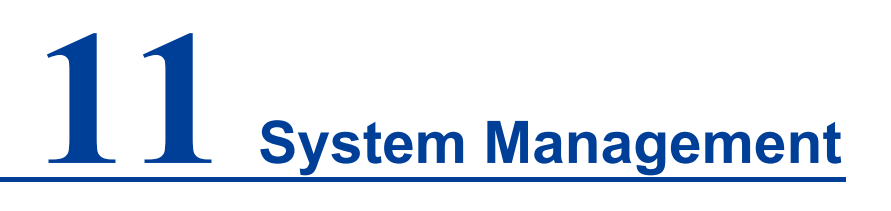

## **11.1 Device Information Configuration**

## **Function Description**

In the "Device Information Configuration" page, you can configure the device name, device description, and maintenance contact information.

### **Operation Path**

Open in order: "System Management > Device Information Settings".

#### **Interface Description**

The screenshot of device information configuration interface:

| Device Information |                  |  |  |  |
|--------------------|------------------|--|--|--|
|                    |                  |  |  |  |
| Device model       | io server        |  |  |  |
| Device name        | IO Server        |  |  |  |
| Description        | io server device |  |  |  |
| Serial no.         | 1234567          |  |  |  |
| Contact            |                  |  |  |  |
| Submit             | Refresh          |  |  |  |

The main elements configuration description of device information interface:

| Interface Element | Description                                                   |
|-------------------|---------------------------------------------------------------|
| Device model      | Device model information, the input box is grayed and cannot  |
|                   | be entered by default.                                        |
| Device name       | Enter the device name in the "Name" text box. To identify     |
|                   | each device in the network, give the device a different name. |
| Description       | Enter the device description in the "Description" text box.   |

| Interface Element | Description                                                   |
|-------------------|---------------------------------------------------------------|
| Serial no.        | Device serial information, the input box is grayed and cannot |
|                   | be entered by default.                                        |
| Contact           | Enter the contact information of the equipment maintenance    |
|                   | personnel in the "Contact information" text box.              |

## **11.2 Time Setting**

The full name of NTP protocol is Network Time Protocol. Its destination is to transmit uniform and standard time in international Internet. Specific implementation scheme is appointing several clock source websites in the network to provide user with timing service, and these websites should be able to mutually compare to improve the accuracy. It can provide millisecond time correction, and is confirmed by the encrypted way to prevent malicious protocol attacks.

### **Function Description**

On the "Time Settings" page, user can configure the device time and NTP server information.

### **Operation Path**

Open in order: "System manage > Time setting".

### **Interface Description**

Time setting interface as follows:

| Time Setting |                                                    |
|--------------|----------------------------------------------------|
|              |                                                    |
| Time zone    | (GMT+08:00)Beijing, Chongqing, Hong Kong, Urumqi ▼ |
| Local time   | 2005 / 01 / 01 00 : 19 : 14 Changed                |
| Time server  | ntp.aliyun.com                                     |
| Submit       | Refresh                                            |

The main elements configuration description of time settings interface:

| Interface Element | Description                                                  |
|-------------------|--------------------------------------------------------------|
| Time Zone         | Time standard of different global regions.                   |
| local Time        | The device's own time. Click the "Change" button to manually |
|                   | modify the device time or synchronize it to the current      |
|                   | computer time.                                               |
| Time Server       | IP address or domain name of NTP server. The device will     |

| Interface Element | Description                                |
|-------------------|--------------------------------------------|
|                   | automatically synchronize NTP server time. |

## **11.3 Remote Management**

HTTPS (full name: Hypertext Transfer Protocol over Secure Socket Layer) is an HTTP channel targeted for security, which in short is a Secure version of HTTP. HTTPS provides data encryption services to prevent the attacker to intercept the transmitted message between the Web browser and web server, obtain some sensitive information, such as credit card numbers, passwords, etc.

The full English name of SSH is Secure Shell. SSH is a security protocol based on application layer and transmission layer. Telnet is transmitted in plaintext, while SSH is transmitted in ciphertext, which is more secure. SSH is a reliable protocol which provides security for remote login sessions and other network services. Using SSH protocol can effectively prevent information leakage in the process of remote management, and can also prevent DNS and IP spoofing. In addition, the transmitted data is compressed so that the transmission speed can be increased.

### **Function Description**

On the "Remote Administration" page, access methods such as TELNET, HTTP, HTTPS and SSHD can be restricted.

### **Operation Path**

Open in order: "System Management > Remote Management".

### **Interface Description**

The Remote management interface is as follows:

| Remote Administration |                |  |  |  |  |
|-----------------------|----------------|--|--|--|--|
|                       |                |  |  |  |  |
| Telnet service        | Enable Disable |  |  |  |  |
| HTTP                  | Enable Disable |  |  |  |  |
| HTTPS                 | Enable Disable |  |  |  |  |
| SSHD service          | Enable Disable |  |  |  |  |
| Submit                | Refresh        |  |  |  |  |

The main elements configuration description of Remote management interface:

| Interface Element | Description                                                 |  |  |
|-------------------|-------------------------------------------------------------|--|--|
| TELNET Service    | TELNET service function status, the options are as follows: |  |  |
|                   | Enable;                                                     |  |  |

| Interface Element | Description                                                                                                    |
|-------------------|----------------------------------------------------------------------------------------------------|
|                   | • Disable.<br>Note:<br>When enabled, the TELNET client can access the CLI interface of<br>the device.                                                                          |
| HTTP              | Device HTTP protocol function status, options are as follows:                                                                                                    |
|                   | <ul><li>Enable;</li><li>Disable.</li></ul>                                                                                                    |
|                   | Note:<br>When enabled, when using HTTP to access the WEB interface, the<br>format is HTTP://192.168.1.254, and the address is the IP address<br>of the corresponding device.   |
| HTTPS             | Device HTTPS protocol function status, options are as                                                                                                    |
|                   | follows:                                                                                                    |
|                   | • Enable;                                                                                                    |
|                   | • Disable.                                                                                                    |
|                   | Note:<br>When enabled, when using HTTPS to access the WEB interface,<br>the format is HTTPS://192.168.1.254, and the address is the IP<br>address of the corresponding device. |
| SSHD service      | SSH service function status, the options are as follows:                                                                                                    |
|                   | • Enable;                                                                                                    |
|                   | • Disable.                                                                                                    |
|                   | Note:<br>When enabled, the SSH client can access the CLI interface of the<br>device                                                                                            |

## **11.4 User Configuration**

## **Function Description**

In the "user configuration" page, users can add and delete users freely. Users need to access the device by login with user name and password. The initial user name and password are both: admin.

## **Operation Path**

Open in order: "System Management > User Configuration".

## **Interface Description**

User configuration interface as follows:

## <u>3onedata</u>

| User Management |                |               |         |  |
|-----------------|----------------|---------------|---------|--|
| Add             | Delete Refresh |               |         |  |
|                 | Name           | User rights   | Operate |  |
|                 | admin          | Administrator | Edit    |  |

The main elements configuration description of user configuration interface:

| Interface Element | Description                                                                                                    |  |  |  |
|-------------------|----------------------------------------------------------------------------------------------------|--|--|--|
| Name              | Identification of the visitor.<br>Note:<br>User names and passwords can support up to 32 characters.                                                                                                    |  |  |  |
| User Rights       | <ul> <li>The user's access rights are shown as follows:</li> <li>Administrator: has administrator authority and can configure parameters of device;</li> <li>General user: has viewing authority, and can view device configuration parameters and network diagnosis operations.</li> </ul> |  |  |  |
| Operate           | Click Edit to modify the password and user rights of the current user.                                                                                                    |  |  |  |

## **11.5 IP Address Filtering**

### **Function Description**

Users can limit the ongoing access or connected host IP address and subnet mask via setting access rules on the "IP Filter" page.

### **Operation Path**

Open in order: "System Management> IP Address Filtering".

### **Interface Description**

IP filter interface shown as follows:

| IP Address Filtering |                        |                               |  |  |  |
|----------------------|------------------------|-------------------------------|--|--|--|
| IP Addres            | ss Filtering<br>n mode | C Enable Disable<br>Whitelist |  |  |  |
| Number               | Status                 | IP address Subnet mask        |  |  |  |
| 1                    | Disable                | Y                             |  |  |  |
| 2                    | Disable                | Y                             |  |  |  |
| 3                    | Disable                | ▼                             |  |  |  |
| 4                    | Disable                | Y                             |  |  |  |
| 5                    | Disable                | Y                             |  |  |  |
| 6                    | Disable                | <b>v</b>                      |  |  |  |
| 7                    | Disable                | Y                             |  |  |  |
| 8                    | Disable                | <b>v</b>                      |  |  |  |
| 9                    | Disable                | ▼                             |  |  |  |
| 10                   | Disable                | ▼                             |  |  |  |
| 11                   | Disable                | <b>v</b>                      |  |  |  |
| 12                   | Disable                | Y                             |  |  |  |
| 13                   | Disable                | <b>v</b>                      |  |  |  |
| 14                   | Disable                | Y                             |  |  |  |
| 15                   | Disable                | Y                             |  |  |  |
| 16                   | Disable                | Y                             |  |  |  |
| Submit Refresh       |                        |                               |  |  |  |

#### Main element configuration instructions in IP Filtering interface

| Interface Element | Description                                                       |
|-------------------|-------------------------------------------------------------------|
| IP Address        | Enable or disable IP filtering rules.                             |
| Filtering         | Enable                                                            |
|                   | Disable                                                           |
| Operation Mode    | Set filtering rules for IP addresses.                             |
|                   | • White list: the IP address set in the filtering rule is allowed |
|                   | to access the device.                                             |
|                   | • Blacklist: IP addresses set in filtering rules are prohibited   |
|                   | from accessing devices.                                           |
|                   | Notice:                                                           |
|                   | • When the white list is enabled, IP addresses outside the white  |
|                   | list will not be able to access the device.                       |
|                   | • If the IP address in the white list cannot access the device,   |
|                   | please clean the browser cache and access it again.               |
|                   | • When the blacklist is enabled, the IP addresses covered by the  |

| Interface Element | Description                                                      |  |  |
|-------------------|------------------------------------------------------------------|--|--|
|                   | blacklist will not be able to access the device.                 |  |  |
| Number            | Displays the IP address filtering rule number.                   |  |  |
| Status            | Enable or disable Filtering rules.                               |  |  |
|                   | Enable                                                           |  |  |
|                   | Disable                                                          |  |  |
| IP Address        | Set the IP address in dotted decimal format in the filter rule,  |  |  |
|                   | such as "192.168.1.61".                                          |  |  |
| Subnet Mask       | Set the subnet mask in dotted decimal format in the filter rule, |  |  |
|                   | such as "255.255.255.0".                                         |  |  |

## **11.6 MAC Filtering**

## **Function Description**

On the "MAC Filter" page, user can restrict the host MAC address to access or connect by setting access rules.

### **Operation Path**

Open in order: "System Management > MAC Address Filtering".

### **Interface Description**

MAC filter interface shown as follows:

| MAC Address Filtering                    |         |    |             |  |  |
|------------------------------------------|---------|----|-------------|--|--|
| MAC Address Filtering O Enable O Disable |         |    |             |  |  |
| Operation mode Whitelist •               |         |    |             |  |  |
| Number                                   | Status  |    | MAC address |  |  |
| 1                                        | Disable | Ŧ  |             |  |  |
| 2                                        | Disable | •  |             |  |  |
| 3                                        | Disable | •  |             |  |  |
| 4                                        | Disable | •  |             |  |  |
| 5                                        | Disable | •  |             |  |  |
| 6                                        | Disable | •  |             |  |  |
| 7                                        | Disable | •  |             |  |  |
| 8                                        | Disable | •  |             |  |  |
| 9                                        | Disable | •  |             |  |  |
| 10                                       | Disable | •  |             |  |  |
| 11                                       | Disable | •  |             |  |  |
| 12                                       | Disable | Ŧ  |             |  |  |
| 13                                       | Disable | •  |             |  |  |
| 14                                       | Disable | •  |             |  |  |
| 15                                       | Disable | •  |             |  |  |
| 16                                       | Disable | Ψ. |             |  |  |
| Submit Refresh                           |         |    |             |  |  |

The main elements configuration description of MAC Filter interface:

| Interface Element | Description                                                   |  |  |
|-------------------|---------------------------------------------------------------|--|--|
| MAC Address       | Enables or disables MAC address filtering rules.              |  |  |
| Filtering         | Enable                                                        |  |  |
|                   | Disable                                                       |  |  |
| Operation Mode    | Set filtering rules for MAC addresses.                        |  |  |
|                   | • White list: the MAC address set in the filtering rule is    |  |  |
|                   | allowed to access the device.                                 |  |  |
|                   | Blacklist: MAC addresses set in filtering rules are           |  |  |
|                   | prohibited from accessing devices.                            |  |  |
|                   | Notice:                                                       |  |  |
|                   | • When the white list is enabled, MAC addresses outside the   |  |  |
|                   | white list will not be able to access the device.             |  |  |
|                   | • When the blacklist is enabled, the MAC addresses covered by |  |  |
|                   | the blacklist will not be able to access the device.          |  |  |

| Interface Element | Description                                                   |  |  |
|-------------------|---------------------------------------------------------------|--|--|
| Number            | Display MAC address of the filtering rule                     |  |  |
| Status            | Enable or disable Filtering rules.                            |  |  |
|                   | Enable                                                        |  |  |
|                   | Disable                                                       |  |  |
| MAC Address       | Set the six-byte hexadecimal format MAC address in the filter |  |  |
|                   | rule, such as "00-22-6F-03-BD-52".                            |  |  |

# **11.7 Static Routing Configuration**

## **Function Description**

In "Static Routing Configuration" page, you can configure how to connect device with external network. In the dual IP mode, the data egress interface can be specified via static routing configuration when device is communicating across network segment. Device supports up to 32 routing entries, every entry must provide gateway, destination address, subnet mask, egress interface and other information.

## **Operation Path**

Open in order: "System Management > Static Routing Configuration".

### **Interface Description**

The static routing configuration interface as follows:

| Route Table |            |             |         |        |        |
|-------------|------------|-------------|---------|--------|--------|
| No          | Gateway    | Destination | Netmask | Metric | Iface  |
| 1           |            |             |         | 1      | lan1 ▼ |
| 2           |            |             |         | 1      | lan1 ▼ |
| 3           |            |             |         | 1      | lan1 ▼ |
| 4           |            |             |         | 1      | lan1 ▼ |
| 5           |            |             |         | 1      | lan1 ▼ |
| 6           |            |             |         | 1      | lan1 ▼ |
| 7           |            |             |         | 1      | lan1 ▼ |
| 8           |            |             |         | 1      | lan1 ▼ |
| 9           |            |             |         | 1      | lan1 ▼ |
| 10          |            |             |         | 1      | lan1 ▼ |
| 11          |            |             |         | 1      | lan1 ▼ |
| 12          |            |             |         | 1      | lan1 ▼ |
| 13          |            |             |         | 1      | lan1 ▼ |
| 14          |            |             |         | 1      | lan1 ▼ |
| 15          |            |             |         | 1      | lan1 ▼ |
| 16          |            |             |         | 1      | lan1 ▼ |
| 17          |            |             |         | 1      | lan1 ▼ |
| 18          |            |             |         | 1      | lan1 ▼ |
| 19          |            |             |         | 1      | lan1 ▼ |
| 20          |            |             |         | 1      | lan1 ▼ |
| 21          |            |             |         | 1      | lan1 ▼ |
| 22          |            |             |         | 1      | lan1 ▼ |
| 23          |            |             |         | 1      | lan1 ▼ |
| 24          |            |             |         | 1      | lan1 ▼ |
| 25          |            |             |         | 1      | lan1 ▼ |
| 26          |            |             |         | 1      | lan1 ▼ |
| 27          |            |             |         | 1      | lan1 ▼ |
| 28          |            |             |         | 1      | lan1 ▼ |
| 29          |            |             |         | 1      | lan1 ▼ |
| 30          |            |             |         | 1      | lan1 ▼ |
| 31          |            |             |         | 1      | lan1 ▼ |
| 32          |            |             |         | 1      | lan1 ▼ |
| Subm        | it Refresh |             |         |        |        |

The main elements configuration description of static routing configuration interface:

| Interface Element | Description                                                   |
|-------------------|---------------------------------------------------------------|
| No                | The entry number of static routing table.                     |
| Gateway           | Gateway IP address or IP address of next hop router.          |
| Destination       | The IP address of destination host or the network address of  |
|                   | destination routing.                                          |
| Netmask           | Subnet mask of destination network.                           |
| Metric            | The number of routers from source terminal to destination     |
|                   | terminal is hop. Device will prioritize the routing of data   |
|                   | packets if more than one router is available to reach a given |
|                   | destination.                                                  |
| Iface             | Network data egress, options are as follows:                  |
|                   | • lan1                                                        |

| Interface Element | Description |
|-------------------|-------------|
|                   | • lan2      |

### **Configuration Instance**

Configure the static routing of the device to communicate with PC A, PC B and PC C. Suppose device LAN1 connects to router1, and communicates with PC A; device LNA2 connects to router2, and communicates with PC B/PC C via router3, as the picture below.

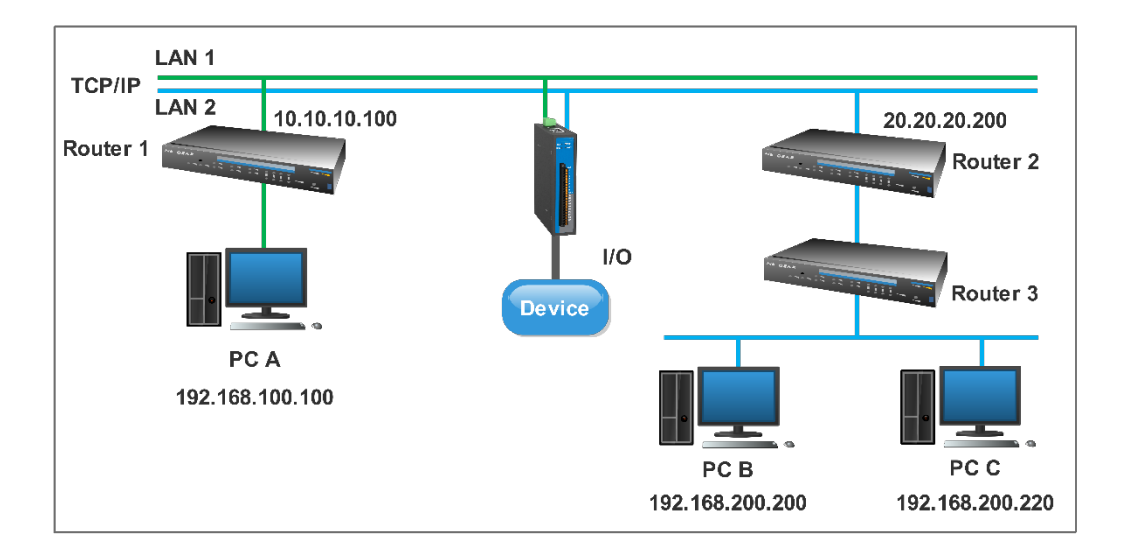

#### Note:

The device picture mentioned in above figure is only an example, and the actual appearance of the device is subject to the device obtained.

The device communicates with PC A, the network parameters are as follows:

- IP address of device network port 1(LAN 1): 10.10.10.10
- Router1 IP address (LAN 1) : 10.10.10.100
- PC A IP address: 192.168.100.100

The device communicates with PC B/C, and the network parameters are as follows:

- IP address of device network port 2(LAN 2) : 20.20.20.20
- Router2 IP address (LAN 2) : 20.20.20.200
- PC B IP address 192.168.200.200
- PC C IP address 192.168.200.200

When the device communicates with PC A, it passes through a router, and the hop count is 1, so a static routing table needs to be added, as shown in item 1 in the following figure. When the device communicates with PC B or PC C, it passes through two routers with a hop count of 2, so a static routing table needs to be added, as shown in item 2 in the following figure.

## <u>3onedata</u>

| Route | e Table      |                 |                 |        |        |
|-------|--------------|-----------------|-----------------|--------|--------|
| No    | Gateway      | Destination     | Netmask         | Metric | lface  |
| 1     | 10.10.10.100 | 192.168.100.100 | 255.255.255.255 | 1      | lan1 ▼ |
| 2     | 20.20.20.200 | 192.168.200.0   | 255.255.255.0   | 2      | lan2 ▼ |
| 3     |              |                 |                 | 1      | lan1 ▼ |
| 4     |              |                 |                 | 1      | lan1 ▼ |
| 5     |              |                 |                 | 1      | lan1 ▼ |
| 6     |              |                 |                 | 1      | lan1 ▼ |

## **11.8 Diagnostic Test**

## 11.8.1 Ping

### **Function Description**

On the "Ping" page, users can use the Ping command to check whether the network is clear or the network connection speed. Ping utilizes the uniqueness of network machine IP address to send a data packet to the target IP address, and then ask the other side to return a similarly sized packet to determine whether two network machines are connected and communicated, and confirm the time delay.

### **Operation Path**

Open in order: "System Management > Diagnosis > Ping".

### **Interface Description**

Ping information interface as follows:

| Diagnosis  | > | Ping | Traceroute | Capture |
|------------|---|------|------------|---------|
| IP address |   |      |            |         |
| Start      |   |      |            |         |

The main elements configuration description of Ping configuration interface:

| Interface Element | Description                                                     |
|-------------------|-----------------------------------------------------------------|
| IP Address        | The IP address of the detected device, that is, the destination |
|                   | address. The device can check the network intercommunity        |
|                   | to other devices via the ping command.                          |

### **Ping Configuration:**

Step 1 Fill in the IP address that needs ping in the IP address text box;

Step 2 Click the "Start" button to check the ping results;

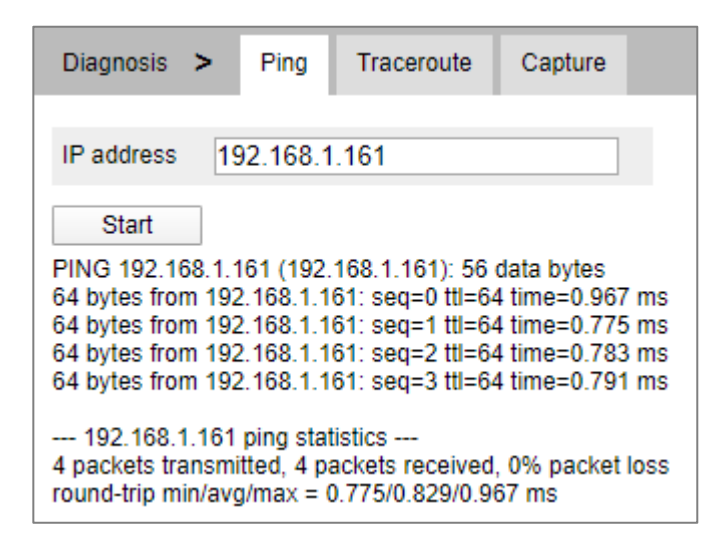

Step 3 End.

## 11.8.2 Traceroute

## **Function Description**

On the "Traceroute" page, users can test the network conditions between the device and the target host. Traceroute measures how long it takes by sending small packets to the destination device until they return. Each device on a path Traceroute returns three test results. Output result includes each test time (ms), device name (if exists) and the IP address.

### **Operation Path**

Open in order: "System Management > Diagnose Test > Traceroute".

### **Interface Description**

TRACEROUTE interface as follows:

| Diagnosis > | Ping | Traceroute | Capture |  |
|-------------|------|------------|---------|--|
| IP address  |      |            |         |  |
| Start       |      |            |         |  |

The main element configuration description of Traceroute interfaces:

| Interface Element | Description                                                     |
|-------------------|-----------------------------------------------------------------|
| IP Address        | IP address of the destination device, fill in the IP address of |
|                   | the opposite device that needs to be detected.                  |

## **TRACEROUTE Configuration Steps:**

Step 1 Fill in the destination IP address in the "IP address" text box;

Step 2 Click the "Start" button to check the results, as the picture below.

| Diagnosis >                                      | Ping Traceroute                                  | Capture                                  |
|--------------------------------------------------|--------------------------------------------------|------------------------------------------|
| IP address 19                                    | 2.168.1.161                                      |                                          |
| Start<br>traceroute to 192.<br>1 192.168.1.161 ( | 168.1.161 (192.168.1.1<br>192.168.1.161) 0.433 r | 161), 30 hops max, 38 byte packets<br>ms |

Step 3 End.

## 11.8.3 Packet Capture Diagnosis

### **Function Description**

On the "Packet Capture Diagnosis" page, the user can obtain the data packets sent and received by the Ethernet port of the device for network debugging and data analysis.

### **Operation Path**

Open in order: "System Management > Diagnose Test > Packet Capture Diagnosis".

### **Interface Description**

The Packet Capture Diagnosis interface screenshot is as follows:

| Diagnosis > | Ping | Traceroute | Capture |
|-------------|------|------------|---------|
| Start       | Stop |            |         |

Main elements configuration description of Packet Capture Diagnosis interface:

| Interface Element | Description                                                   |
|-------------------|---------------------------------------------------------------|
| Start             | Click the "Start" button, and the device will start capturing |
|                   | network packets.                                              |
| Stop              | Click the "Stop" button, the device stops capturing network   |
|                   | packets, and saves the network packets captured during this   |
|                   | period to the local client in ".pcap" format.                 |
|                   | Note:                                                         |

| Interface Element | Description                                                                         |
|-------------------|-------------------------------------------------------------------------------------|
|                   | Users can use Wireshark or other third-party software to open the captured packets. |

## **11.9 System Maintenance**

## **11.9.1 Configure File Management**

### **Function Description**

On the "Management File" page, user can download and upload configuration file.

### **Operation Path**

Open in order: "System Management > System Maintenance > Configuration File Management".

### **Interface Description**

Configuration file management interface is as follows:

| System Management >   | Configuration File | Restore | Software Upgrade |
|-----------------------|--------------------|---------|------------------|
|                       |                    |         |                  |
| Save IP configuration | )                  |         | Select file      |
| Import Export         |                    |         |                  |

The main elements configuration description of configure file management interface:

| Interface Element | Description                                                                                |
|-------------------|--------------------------------------------------------------------------------------------|
| Save IP           | When checked, the device can keep the current IP address                                   |
| configuration     | after importing the configuration file.                                                    |
| Select profile    | Select the path to uploadconfiguration file locally , click                                |
|                   | "Select File" to select required configuration file.                                       |
|                   | Note:<br>Uploaded configuration files need to be exported by devices of the<br>same model. |
| Export            | Download the configuration file of the current device in the                               |
|                   | format of. tar.                                                                            |
|                   | Note:                                                                                      |
|                   | The downloaded configuration file will be saved in the format of                           |
|                   | it.                                                                                        |

## <u>3onedata</u>

| Interface Element | Description                |
|-------------------|----------------------------|
| Import            | Upload configuration file. |

# Note

- After finishing update, the device will automatically open a new page to "System Information", and the uploaded configuration file will be valid after the device is reset.
- After uploading the configuration file, if the static IP in the configuration file and the computer IP are not in the same network segment, the webpage cannot be opened.
- While uploading configuration file, if dynamic IP is used in the configuration file and there is no DHCP server in the network segment, relative IP portion won't be updated.
- Do not click on or configure other WEB pages of the device or restart the device when uploading configuration files or upgrading software. Otherwise, the configuration file upload or software update will fail, or the device system will crash.

## 11.9.2 Restore Default Settings

## **Function Description**

On the "Restore Factory Settings" page, user can restore the device to default setting.

### **Operation Path**

Open in order: "System management > System Maintenance > Restore".

### **Interface Description**

Restore Factory Settings interface is as follows:

| System Management     | > | Configuration File | Restore | Software Upgrade |
|-----------------------|---|--------------------|---------|------------------|
|                       |   |                    |         |                  |
| Save IP configuration |   | )                  |         |                  |
| Restore               |   |                    |         |                  |

The main elements configuration description of Restore Factory settings interface:

| Interface Element | Description                                              |
|-------------------|----------------------------------------------------------|
| Save IP           | When checked, the device can keep the current IP address |
| configuration     | after restoring the factory settings.                    |
| Restore           | Click this button and the device will lose all existing  |
|                   | configurations and reverts to factory settings.          |

Note

Restoring factory value settings will cause all configurations to be in the factory state, where the IP address is the static IP address "192.168.1.254", and the user name and password default to "admin".

## 11.9.3 Software Upgrade

### **Function Description**

On the Software Upgrade page, you can update and upgrade the device program.

### **Operation Path**

Open in order: "System management > System Maintenance > Software Upgrade".

### **Interface Description**

The software update interface as follows:

| System Management     | > | Configuration File | Restore | Software Upgrade |  |
|-----------------------|---|--------------------|---------|------------------|--|
|                       |   |                    |         |                  |  |
| Restore               |   | )                  |         |                  |  |
| Save IP configuration |   |                    |         |                  |  |
| Select file           |   |                    | Se      | elect file       |  |
| Upgrade               |   |                    |         |                  |  |

The main elements configuration description of software update interface:

| Interface Element | Description                                                        |
|-------------------|--------------------------------------------------------------------|
| Restore           | When checked, the device will be restored to the factory           |
|                   | settings after upgrading. After unchecking, the configuration      |
|                   | parameters will be kept after the device software is upgraded.     |
| Save IP           | After the software upgrade is checked to restore the factory       |
| configuration     | configuration, the IP configuration can be checked to keep the     |
|                   | current IP address and other parameters will be restored to        |
|                   | the factory configuration.                                         |
| Select file       | Select the path of the local upgrade file, and click "Select file" |
|                   | to select the required configuration file.                         |
| Upgrade           | Click "Upgrade" button to start the program upgrade.               |
Note

- Do not click on or configure other WEB pages of the device or restart the device or power off the device when upgrading software. Otherwise, the software update will fail, or the device system will crash.
- Maintain a reliable wired connection when upgrading.
- When the online upgrade is complete, the device will restart automatically.

# **12** Maintenance and Service

Since the date of product delivery, our company provides 3-year product warranty. According to our company's product specification, during the warranty period, if the product exists any failure or functional operation fails, our company will repair or replace the product for users free of charge. However, the commitments above do not cover damage caused by improper usage, accident, natural disaster, incorrect operation or improper installation.

In order to ensure that consumers benefit from our company's managed switch products, consumers can get help and solutions in the following ways:

- Internet Service;
- Service Hotline;
- Product repair or replacement;

### **12.1 Internet Service**

More useful information and tips are available via our company website. Website: http://www.3onedata.com

### **12.2 Service Hotline**

Users using our company products can call technical support office. Our company has professional technical engineers to answer the questions and help solve the products or usage problems ASAP. Free service hotline: +86-4008804496

### **12.3 Product Repair or Replacement**

As for the product repair, replacement or return, customers should firstly confirm with the company's technical staff, and then contact the salesmen to solve the problem. According to the company's handling procedure, customers should negotiate with our

# <u>3onedata</u>

company's technical staff and salesmen to complete the product maintenance, replacement or return.

## **3onedata**

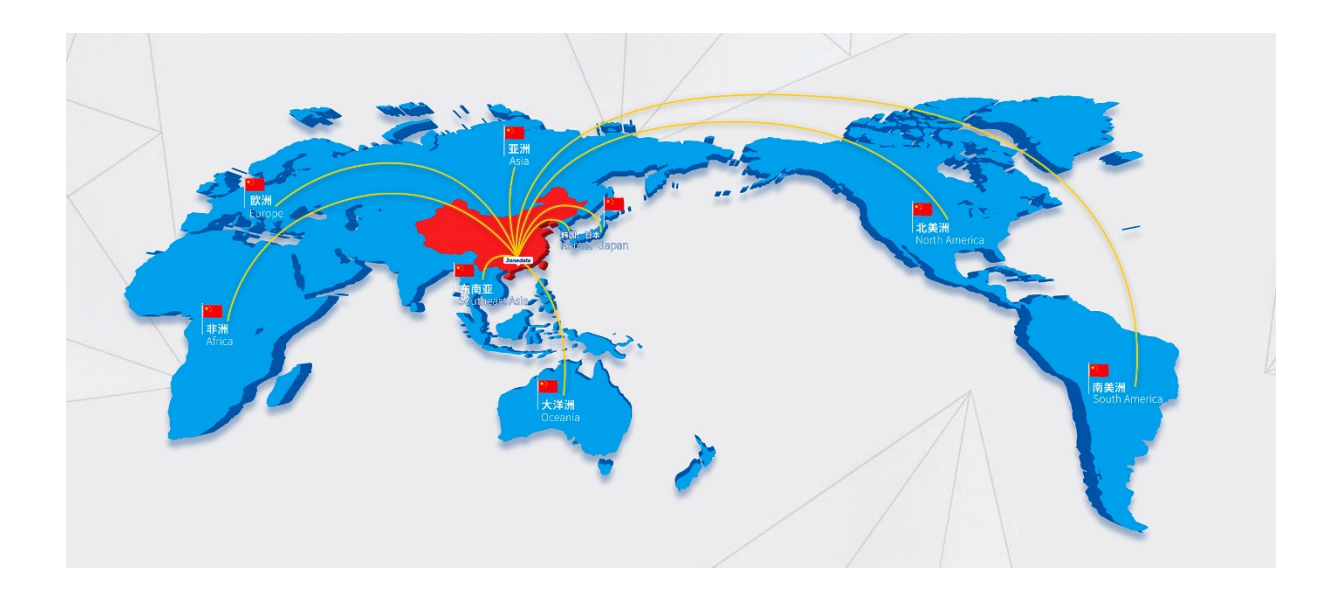

### 3onedata Co., Ltd.

Headquarter Address:3/B, Zone 1, Baiwangxin High Technology Industrial Park, Song Bai<br/>Road, Nanshan District, Shenzhen, 518108, ChinaTechnology Support:tech-support@3onedata.comService Hotline:4008804496Official Website:http://www.3onedata.com